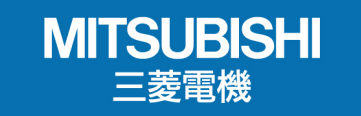

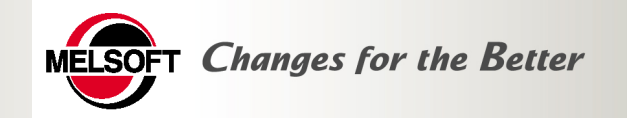

1

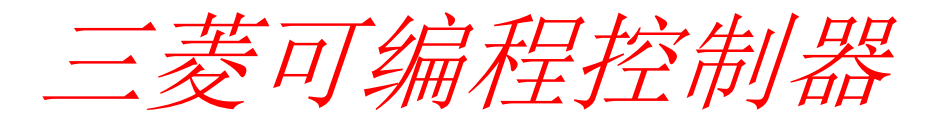

# GX与MX系列软件介绍

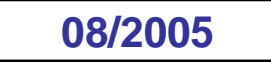

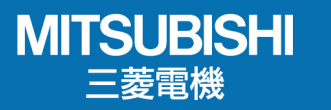

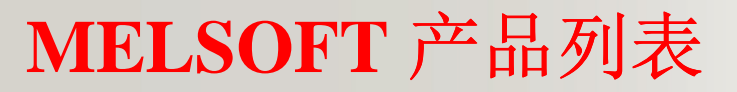

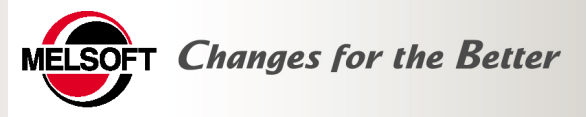

| 产品名称             |                 | 型号              | 说明                                       |  |  |  |  |  |
|------------------|-----------------|-----------------|------------------------------------------|--|--|--|--|--|
|                  | volopor         | SW8D5C-GPPW-E   | MELSEC可编程序控制器编程软件(英文版)                   |  |  |  |  |  |
| GA De            | velopei         | SW7D5C-GPPW-C   | MELSEC可编程序控制器编程软件(中文版)                   |  |  |  |  |  |
| GX Simulator     |                 | SW6D5C-LLT-E    | MELSEC可编程序控制器仿真程软件(英文版)                  |  |  |  |  |  |
|                  |                 | SW6D5C-LLT-CL   | MELSEC可编程序控制器仿真程软件(中文版)                  |  |  |  |  |  |
| GX Explo         | orer Ver.2      | SW1D5C-EXP-E    | 维护工具(英文版)                                |  |  |  |  |  |
| GX Remote S      | Service-I Ver.2 | SW1D5C-RAS-E    | 远程访问工具(英文版)                              |  |  |  |  |  |
|                  | CC              | SW0D5C-J61P-E   | MELSEC-A专用: CC-LINK单元的设定·监控工具(英文版)       |  |  |  |  |  |
|                  | AD              | SW0D5C-QADU-E   | MELSEC-Q专用: A/D转换单元的设定·监控工具(英文版)         |  |  |  |  |  |
|                  | DA              | SW0D5C-QDAU-E   | MELSEC-Q专用: D/A转换单元的设定·监控工具(英文版)         |  |  |  |  |  |
|                  | SC              | SW2D5C-QSCU-E   | MELSEC-Q专用:串行通信单元的设定·监控工具(英文版)           |  |  |  |  |  |
|                  | СТ              | SW0D5C-QCTU-E   | MELSEC-Q专用: 高速计数器单元的设定·监控工具(英文版)         |  |  |  |  |  |
| GX               | PT              | SW1D5C-QPTU-E   | MELSEC-Q专用:QD70单元的设定·监控工具(英文版)           |  |  |  |  |  |
| Configurator     | QP              | SW2D5C-QD75P-E  | MELSEC-Q专用:QD75P/DM用的定位单元的设定·监控工具(英文版)   |  |  |  |  |  |
|                  | AP              | SW0D5C-AD75P-E  | MELSEC-A专用: AD75P/DM用的定位单元的设定·监控工具(英文版)  |  |  |  |  |  |
|                  | TI              | SW1D5C-QTIU-E   | MELSEC-Q专用:温度输入器单元的设定·监控工具(英文版)          |  |  |  |  |  |
|                  | TC              | SW0D5C-QTCU-E   | MELSEC-Q专用:温度调节器单元的设定·监控工具(英文版)          |  |  |  |  |  |
|                  | AS              | SW1D5C-QASU-E   | MELSEC-Q专用: AS-i主控单元的设定·监控工具(英文版)        |  |  |  |  |  |
|                  | DP              | SW6D5C-PROFID-E | MELSEC-PLC专用: PROFIBUS-DP模块的设定·监控工具(英文版) |  |  |  |  |  |
| GX Co            | nverter         | SW0D5C-CNVW-E   | Excel/文本用的数据转换器(英文版)                     |  |  |  |  |  |
| MX Cor           | nponent         | SW3D5C-ACT-E    | 通行用ActiveX库(英文版)                         |  |  |  |  |  |
| MX sheet SW1D5C- |                 | SW1D5C-SHEET-E  | 支持 <b>Excel</b> 通信的工具(英文版)               |  |  |  |  |  |

TEL:020-85216031 85216503 85216669 FAX:020-85213100

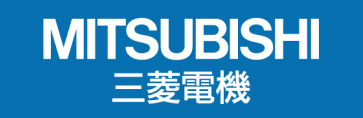

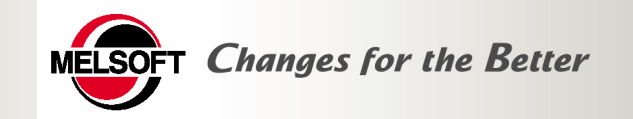

# GX系列软件

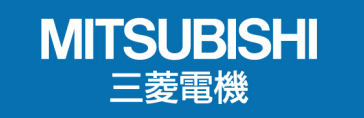

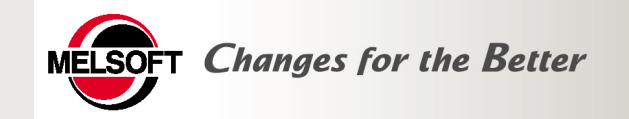

## **GX Developer**

MITSUBISHI 三菱電機

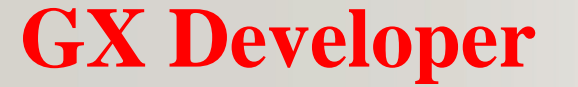

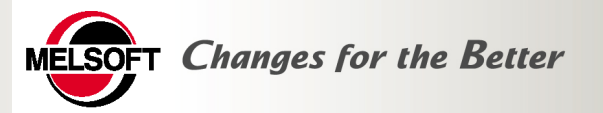

MELSEC可编程控制器的编程、监控、调试和维护

■支持所有三菱PLC系列编程

■网络参数设定

■梯形图、指令表、SFC、ST及FB、Label编程

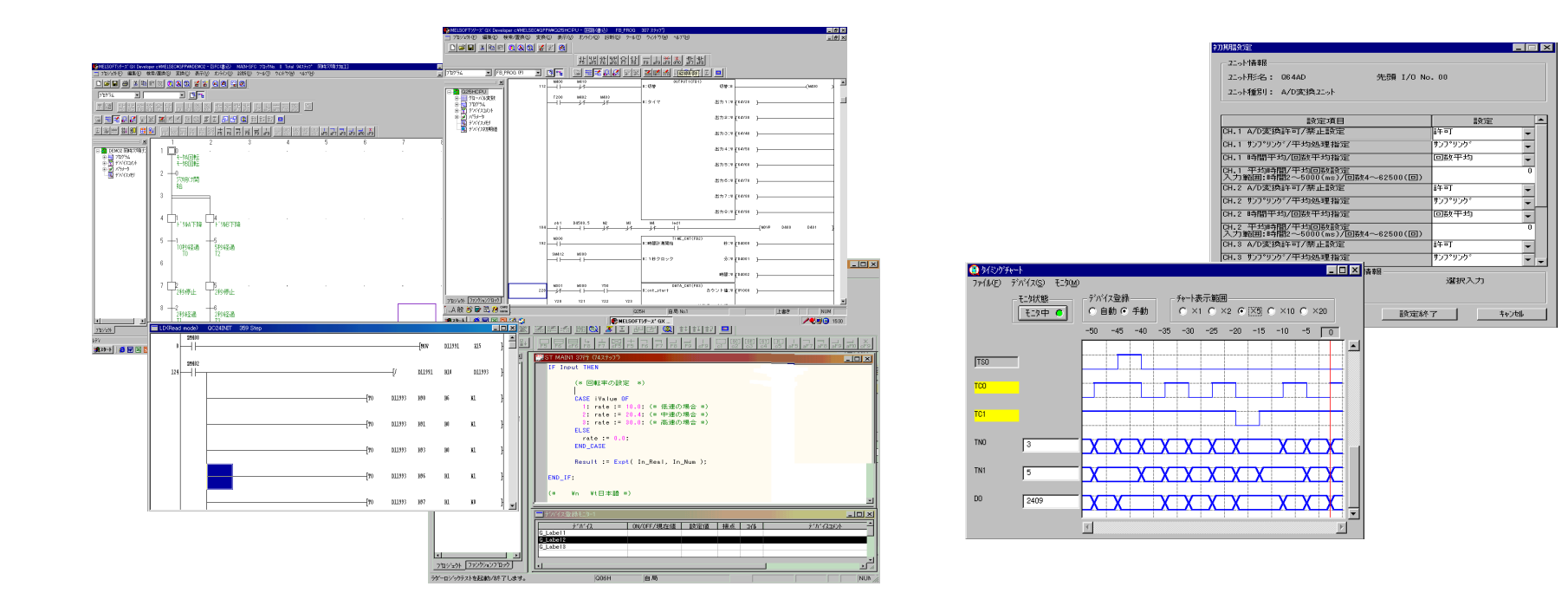

支持梯形图、指令表、SFC、FB、ST语言编程

**支持各种特殊模块的简单设定、监控、调试,可以适用在各**5 种不同的场合

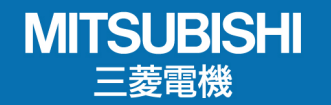

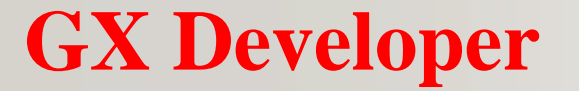

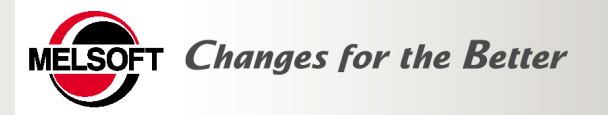

### 强大的监控、调试 和维护工具

■可方便地在现场进行程序的在线更改■丰富诊断功能(PLC、系统、网络等),迅速排除故障■多种监控及调试功能,并可通过网络完成

### 系统监控

|   | マテムモニタ   |              |              |             |             |              |      |      |      |       |     |     |     |     |      |            |           |               |
|---|----------|--------------|--------------|-------------|-------------|--------------|------|------|------|-------|-----|-----|-----|-----|------|------------|-----------|---------------|
| F | ベース情報    |              |              |             |             |              |      |      |      |       |     |     |     |     | 全体   | 靜靜         | 1 - 22    | 小状態           |
|   | ベース名     |              | 基本           | 5~~-        | ス           |              |      |      | 지가   | 数     |     | 12  |     |     | ベーズ  | 按 5        |           | 重度            |
|   | ベースタイフ   |              |              | Q           |             |              |      |      | 装着   | ユニット養 | ž.  | 8   |     |     | 고드카랑 | 数 34       |           | 軽度            |
|   | 実装状態     |              |              |             |             |              |      |      |      |       |     |     |     |     | -1-2 |            |           |               |
|   | 1/07トジレス | 0            | 20           | 40          | 60          | 80           | AD   | 00   | EO   | 100   | 110 | 120 | 130 |     | パース  | 고드ット       |           |               |
|   |          | 0            | 1            | 2           | 3           | 4            | 5    | 6    | 7    | 8     | 9   | 11  | 12  | ]   |      |            | 基本        | ベース           |
|   | Q25HCPU  | 0J71<br>LP21 | 0J71<br>LP21 | QJ71<br>E71 | 0J71<br>C24 | QX41         | QX42 | QY42 | QY42 | 汼     | 74  | 74  | 汼   |     |      | $\Box$     | 増設        | ベース1          |
|   |          | 32.点         | 32点          | 32 <u>点</u> | 32点         | 32点          | 32点  | 32点  | 32点  | 16点   | 16点 | 16点 | 16点 |     |      |            | t te ilig | ^~-72         |
|   |          |              |              |             |             |              |      |      |      |       |     |     |     |     |      |            | 増設        | ^°−73         |
|   | パラメータ状態  |              |              |             |             |              |      |      |      |       |     |     |     |     |      | $\square $ | 増設        | ^°-74         |
|   | 1/07トジス  | 0            | 20           | 40          | 60          | 80           | AO   | 00   | EO   | 100   | 110 | 120 | 130 | ]   |      | Ē.         | ` tœ≣≎    | <u>^`~</u> 25 |
|   |          |              |              |             |             |              |      |      |      |       |     |     |     | ]   |      | Ξ.         |           |               |
|   |          |              | 0.004        |             |             |              |      |      |      | 24    |     |     | 24  |     |      |            | 博設        | ^`−76         |
|   | Q25HCPU  | LP21         | LP21         | E71         | C24         | QX41         | 0X42 | U142 | U142 | 14    | 14  | 14  | 14  |     |      |            | 増設        | ペース7          |
|   |          | 32,5         | 32.点         | 32点         | 32,5        | 32, <u>é</u> | 32.点 | 32.点 | 32.点 | 16点   | 16点 | 16点 | 16点 |     |      |            |           |               |
|   |          | -            |              |             |             |              |      |      |      |       |     |     |     |     |      |            |           |               |
|   |          | -            |              |             | _           | _            |      |      |      |       |     |     |     |     |      |            |           |               |
|   |          |              |              |             |             |              | P    | C診断  | ř    |       | 227 | 靜細  | 青報  | -E2 | 娴始   |            | 閕         | 53            |

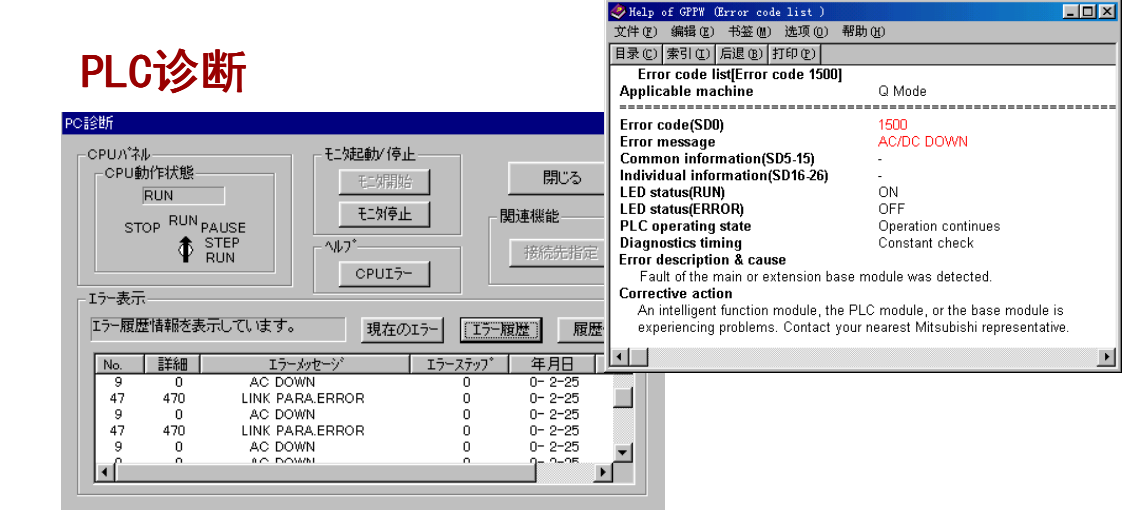

### 通过错误帮助检查出错内容

MITSUBISHI 三菱電機

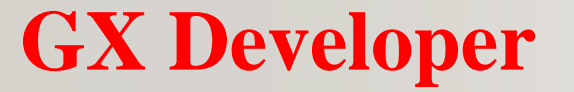

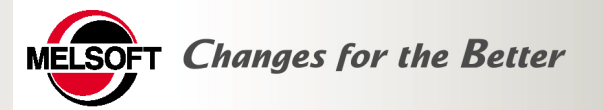

### 结构化程序的编写

- 对过去冗长的程序进行分割操作,从而更容易理解
- 单个CPU中可编写28~124个程序,可单独下载至PLC
- 可制作成标准化程序,在其它同类系统中使用

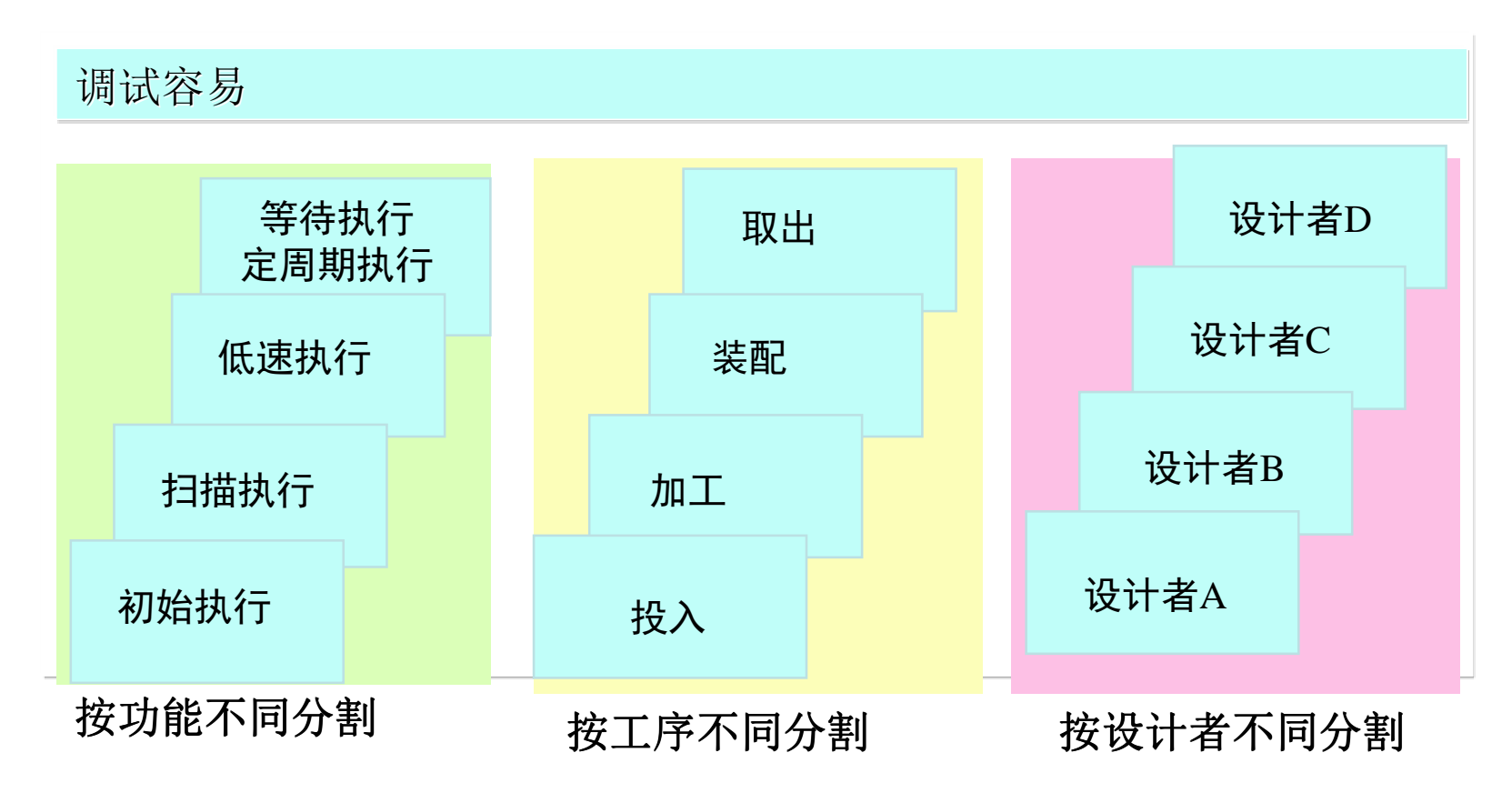

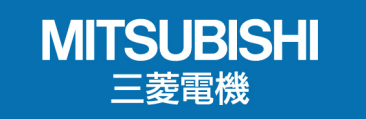

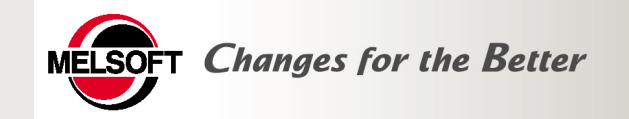

## **GX** Simulator

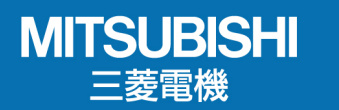

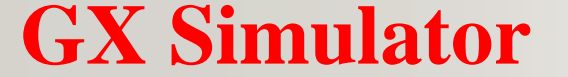

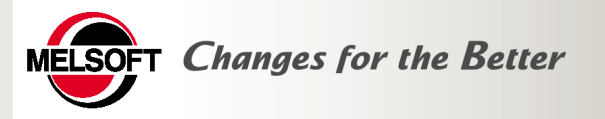

提供了PLC 的仿真调试环境, 支持三菱所有型号PLC (FX,AnU,QnA和Q系

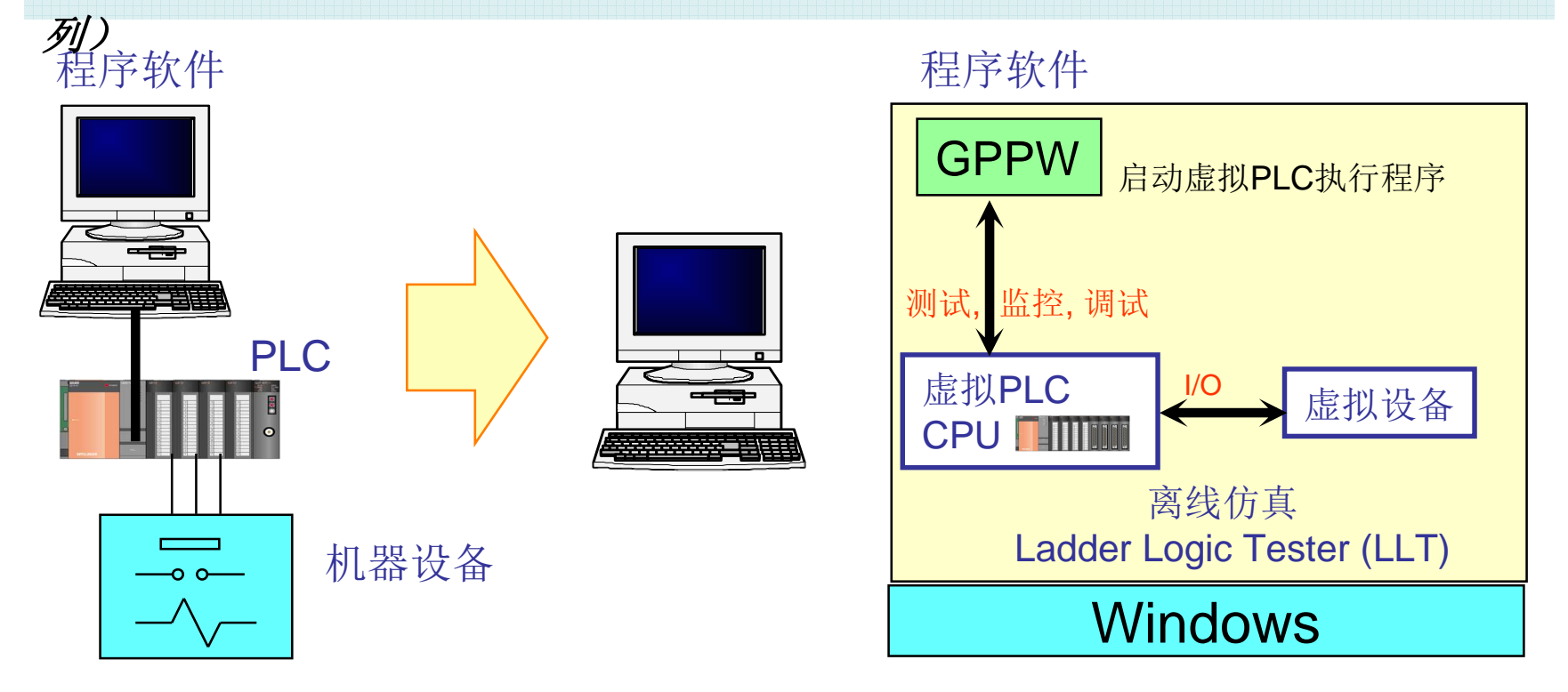

| 当调试PLC程序时, |  |
|------------|--|
| 可以不需要实际设备  |  |

<u>•设计好后可以立即调试</u> <u>•调试部分程序</u> <u>•缩短调试时间</u>

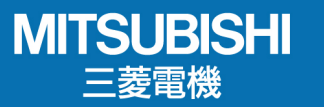

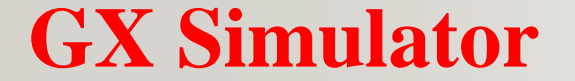

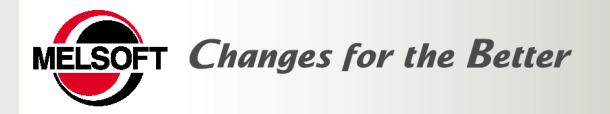

### PLC 仿真和调试实际效果图

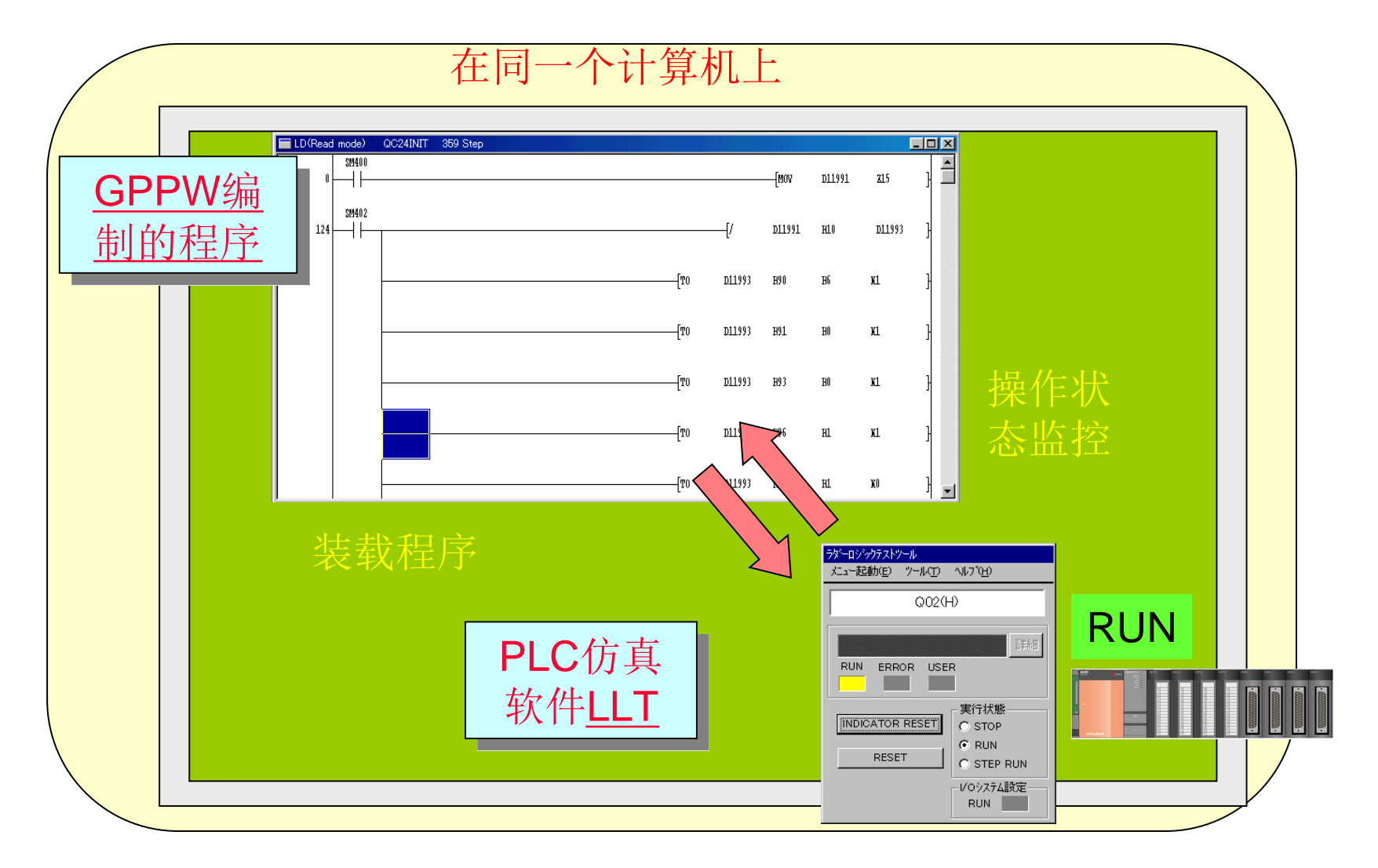

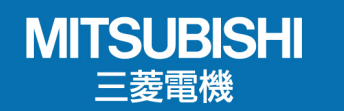

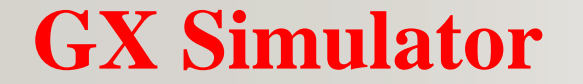

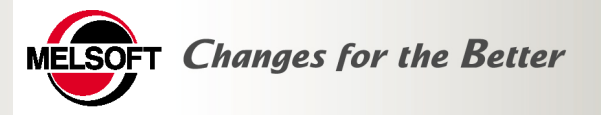

### 提供了PLC 的仿真调试环境

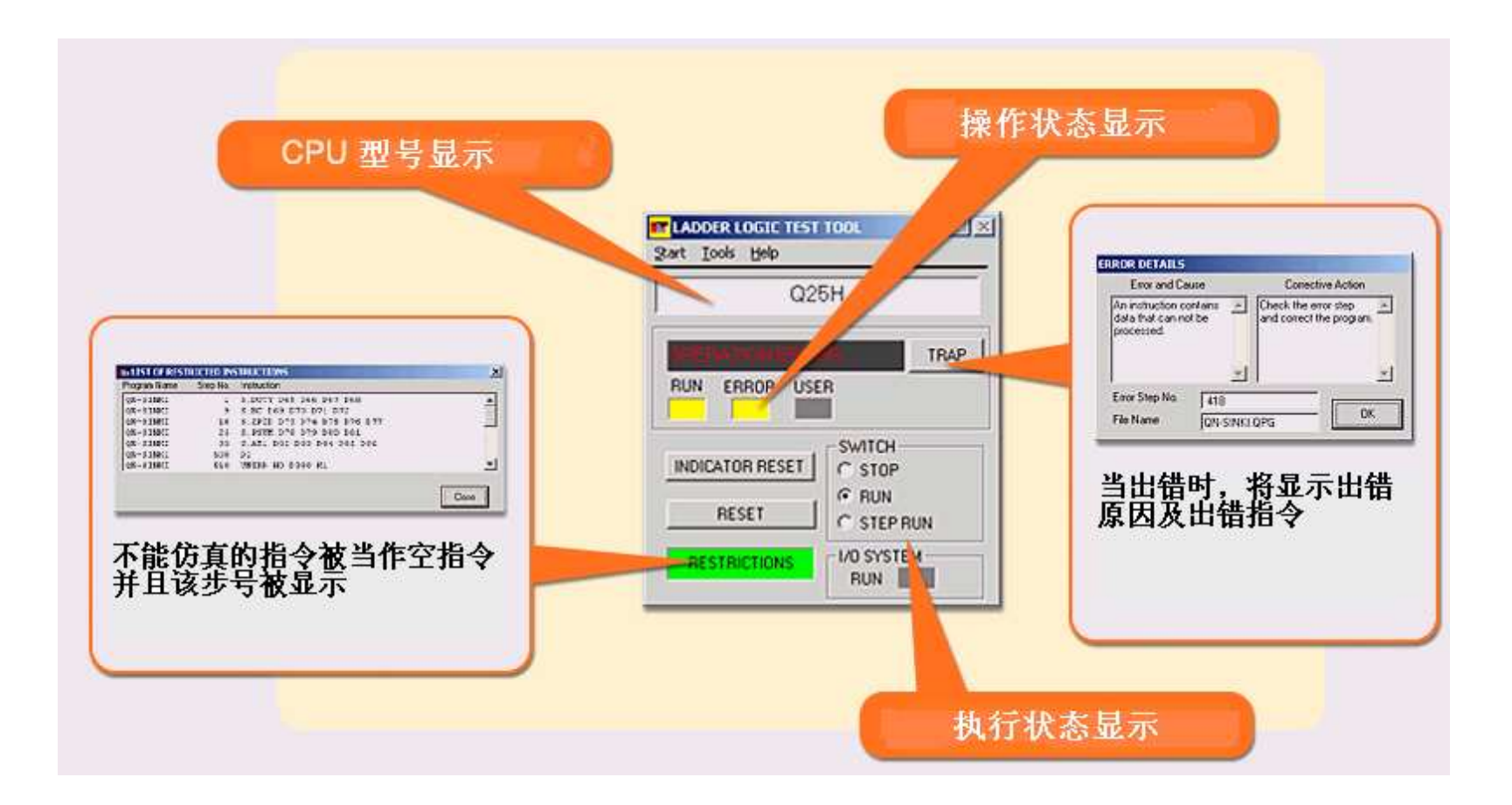

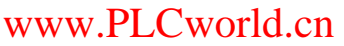

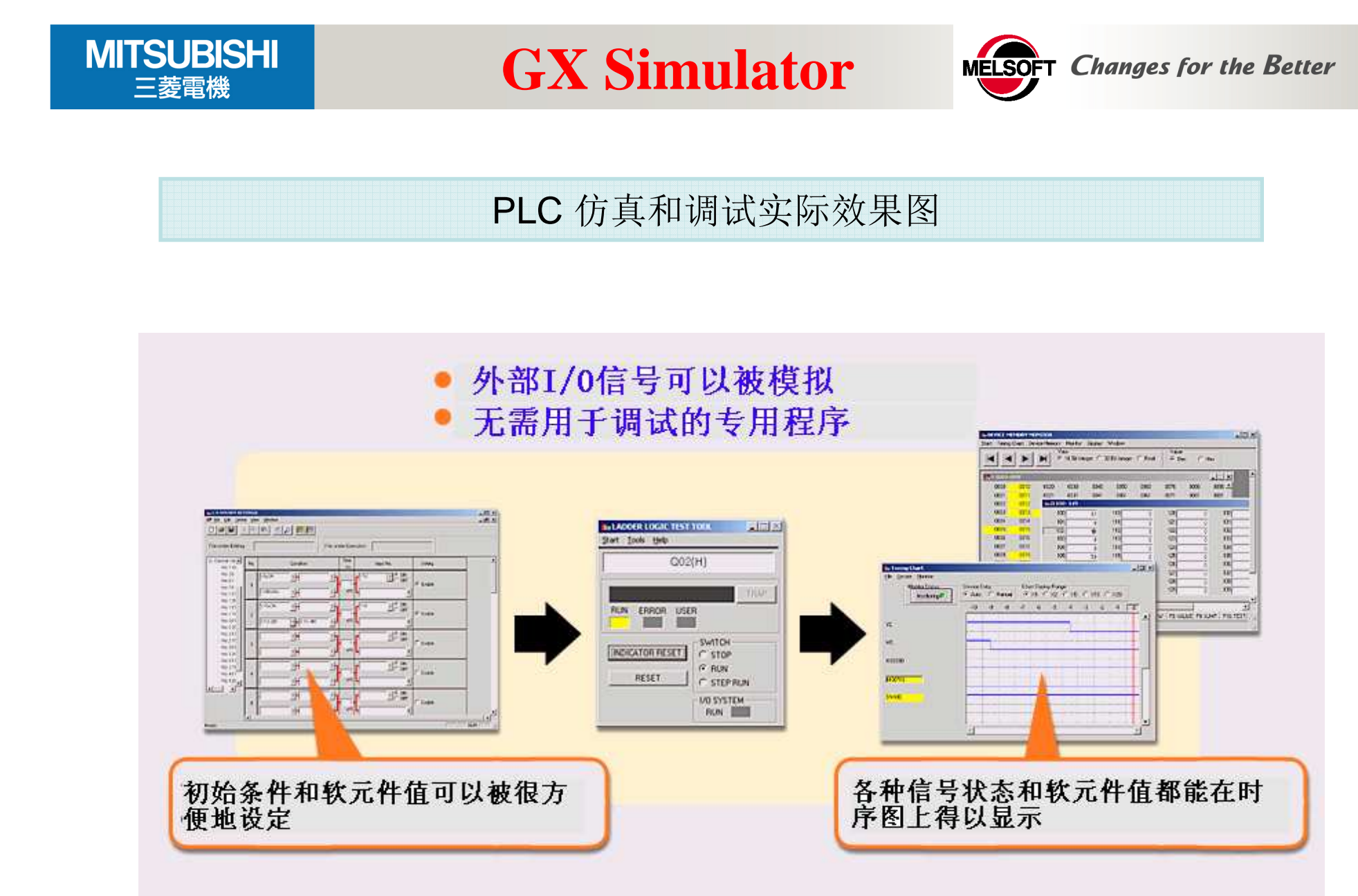

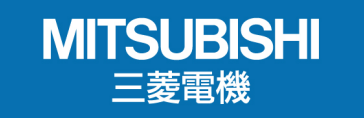

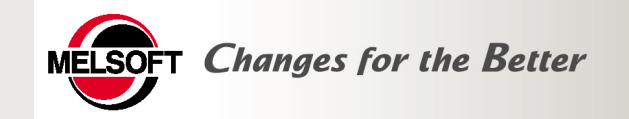

## **GX Explorer Ver.2**

MITSUBISHI 三菱電機

**GX Explorer Ver.2** 

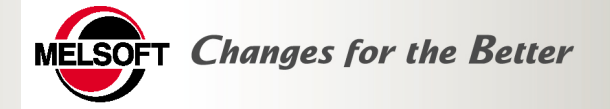

### GX Explorer Ver.2 提供了PLC维护必要的功能

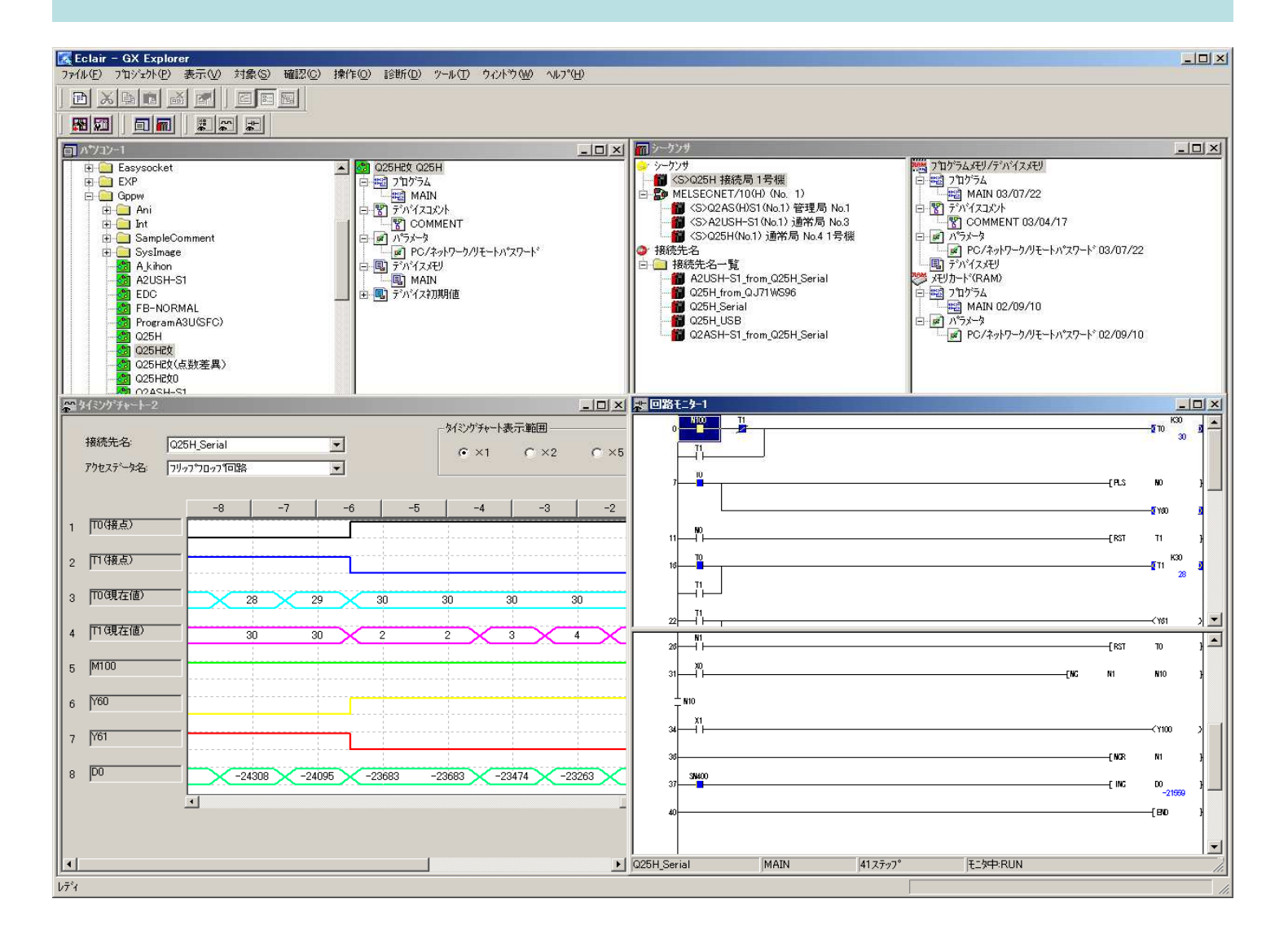

14

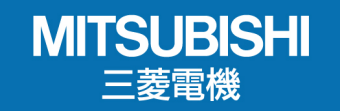

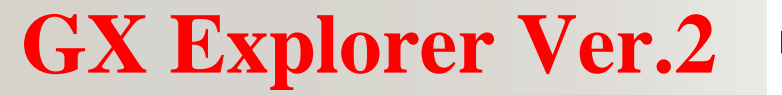

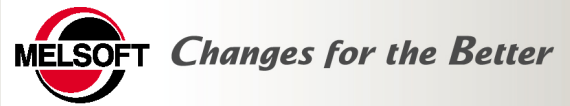

功能及特点

■项目文件管理

●Windows Explorer一样简单操作

♦MELSOFT项目管理

◆检索、排列等功能●通过名字管理

▶连接线路: CPU的连接线路

♥访问数据名:数据组化

♥用户名: 设定操作环境

**◆**便利功能

◆简单安全功能

◆工具栏、格式、颜色◆专用的菜单条

◆自动启动、操作登录

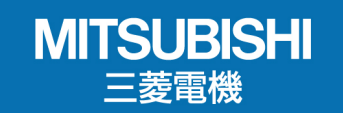

## **GX Explorer Ver.2**

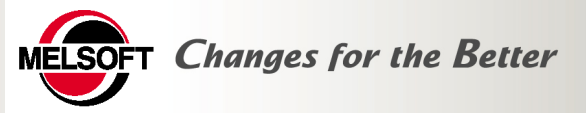

### 功能及特点

- 网络确认简单
  - ✤ 图形显示网络号,PLC号,数据内容
- 方便地进行程序的上传/下载
  - ♥ 通过拖动进行程序的上传/下载
  - ✤ 双击启动GX Developer
- 通过网络诊断各种故障
- 丰富的维护功能
  - ✤ 可以监控多CPU系统的数据
  - ✤ 程序分割显示
  - ♥ 时间表
  - ▶ 故障诊断、动作分析
- MELSEC全系列
- Ethernet、MELSECNET/10(H)、CC-Link等各种网络兼容
- 不需要安装GX Developer
- <u>配合GX RemoteService-I</u>使用因特网维护功能

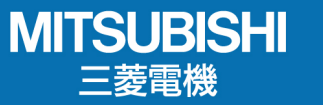

**GX Explorer Ver.2** 

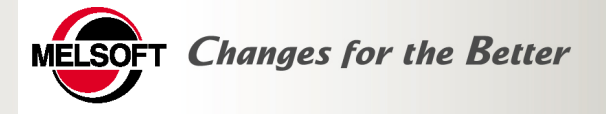

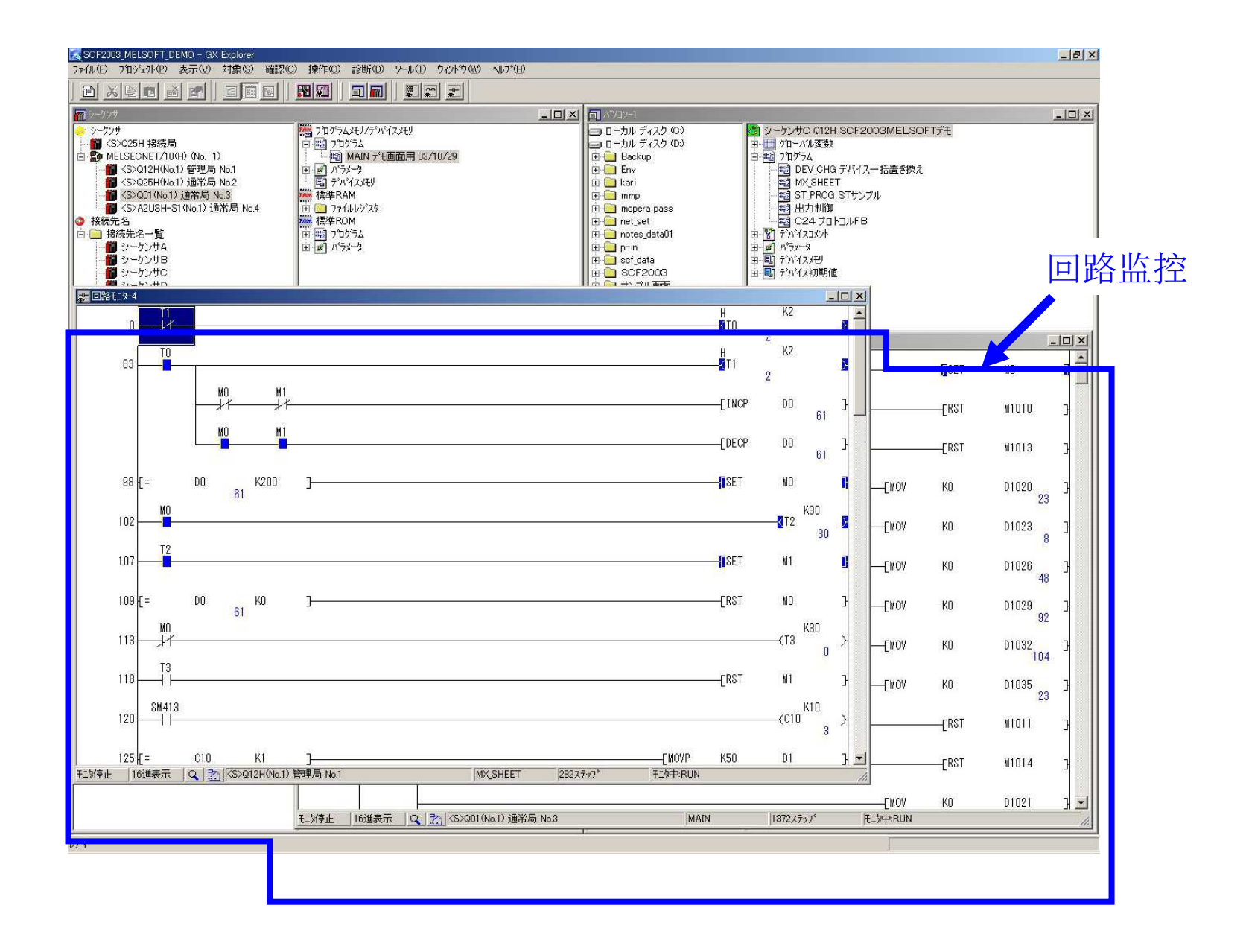

17

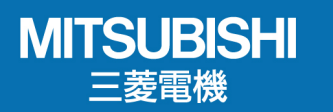

**GX Explorer Ver.2** 

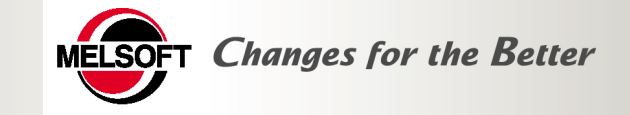

|         | 接続局<br>ET/10(H) (No. 1)<br>2H(No.1) 管理局 No.1<br>5H(No.1) 请常局 No.2 |                                                                                                    | idメモリノデバイスメモリ<br>ロクラム<br>  出力制御 03/11/02<br>  C24 プロトコルFB 03/11<br>  ST PBOG STサングル 03                                                            | /02<br>/11/02                              | <u>_0×</u>                              | <ul> <li>ハ/コン-1</li> <li>ローカルディスク(C)</li> <li>ローカルディスク(D)</li> <li>日の、日本のの一方のの一方のの一方のの一方のの一方のの一方のの一方のの一方のの一方のの一</li></ul> |            |                                                            | 12H SCF2003MELSOFTデモ<br>透<br>CHG デバイスー括置き換え<br>HFFT                                          |                                       |
|---------|-------------------------------------------------------------------|----------------------------------------------------------------------------------------------------|----------------------------------------------------------------------------------------------------|--------------------------------------------|-----------------------------------------|----------------------------------------------------------------------------------------------------|------------|------------------------------------------------------------|----------------------------------------------------------------------------------------------|---------------------------------------|
| (xtch=2 | 1(No.1)通常局 No.3                                                   |                                                                                                    | MX_SHEET 03/11/02                                                                                                    |                                            |                                         | 🕀 🦲 mmp                                                                                                    |            |                                                            | OG STサンブル<br>I<br>IトコルFB                                                                     |                                       |
| 接続先名    | アクセステータ名                                                          | デバイス名                                                                                                    | デバイス値                                                                                                    | 設定値接点                                      | ā 1/1/                                  | デハイスコメント                                                                                                    | <b></b>    | モニ外開放台                                                     |                                                                                              |                                       |
|         |                                                                   | W502<br>W503<br>W504<br>B500<br>B501<br>B502                                                                                                    | 24610<br>24600<br>24590                                                                                                    |                                            |                                         |                                                                                                    |            | 七分停止<br>参照先指定。                                             | <u>₿</u>                                                                                     |                                       |
|         |                                                                   | B503<br>B504                                                                                                    | 0                                                                                                    |                                            |                                         |                                                                                                    |            | デバイス追加し                                                    | 时间                                                                                           | 1表                                    |
| シーケンサA  | シーケンサA                                                            | 8505<br>8506<br>8507                                                                                                    | 0<br>0                                                                                                    |                                            |                                         |                                                                                                    |            | デハギイス削除                                                    | H J IH                                                                                       | 110                                   |
|         |                                                                   | 8508<br>8509                                                                                                    | 0                                                                                                    | 171 (T)<br>171 (T)                         | 1150<br>1150                            |                                                                                                    |            | デバイステスト                                                    |                                                                                              |                                       |
|         |                                                                   | 850A<br>850B<br>850C<br>850D                                                                                                    | タイシングチャートー2                                                                                                    |                                            |                                         |                                                                                                    | (ミンク・チャート書 | 表示範囲                                                       |                                                                                              |                                       |
| シーケンサB  | シーケンサB                                                            | B50F           W1300           W1301           W1302           W1303           W1304           B1300           B1301           B1302           B1303           B1304           B1306           B1307           B1308           B1309           B1300A           B130A | P/bt2xF-/bt8:     P       2     W1701       3     W1702       4     W1703       5     W1704       6     B1700       7     B1701       8     B1702 | 724D<br>80<br>2660<br>2660<br>2550<br>2550 | -70<br>-2700<br>-2600<br>-2600<br>-2550 | -60 -50 -50 -280<br>-2750 -280<br>-2700 -275<br>-2650 -270<br>-2650 -270                                                  |            | -30 -2<br>350 -2900<br>300 -2950<br>750 -2800<br>700 -2750 | 20 -10 0<br>-2950 -3000 -3050<br>-2900 -2950 -3000<br>-2850 -2900 -2950<br>-2800 -2850 -2900 | ₹=5                                   |
|         |                                                                   |                                                                                                    | 9 [B1703                                                                                                    |                                            |                                         |                                                                                                    | <b>_</b>   |                                                            |                                                                                              | ····································· |

18

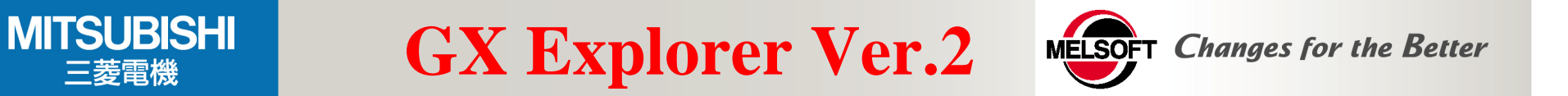

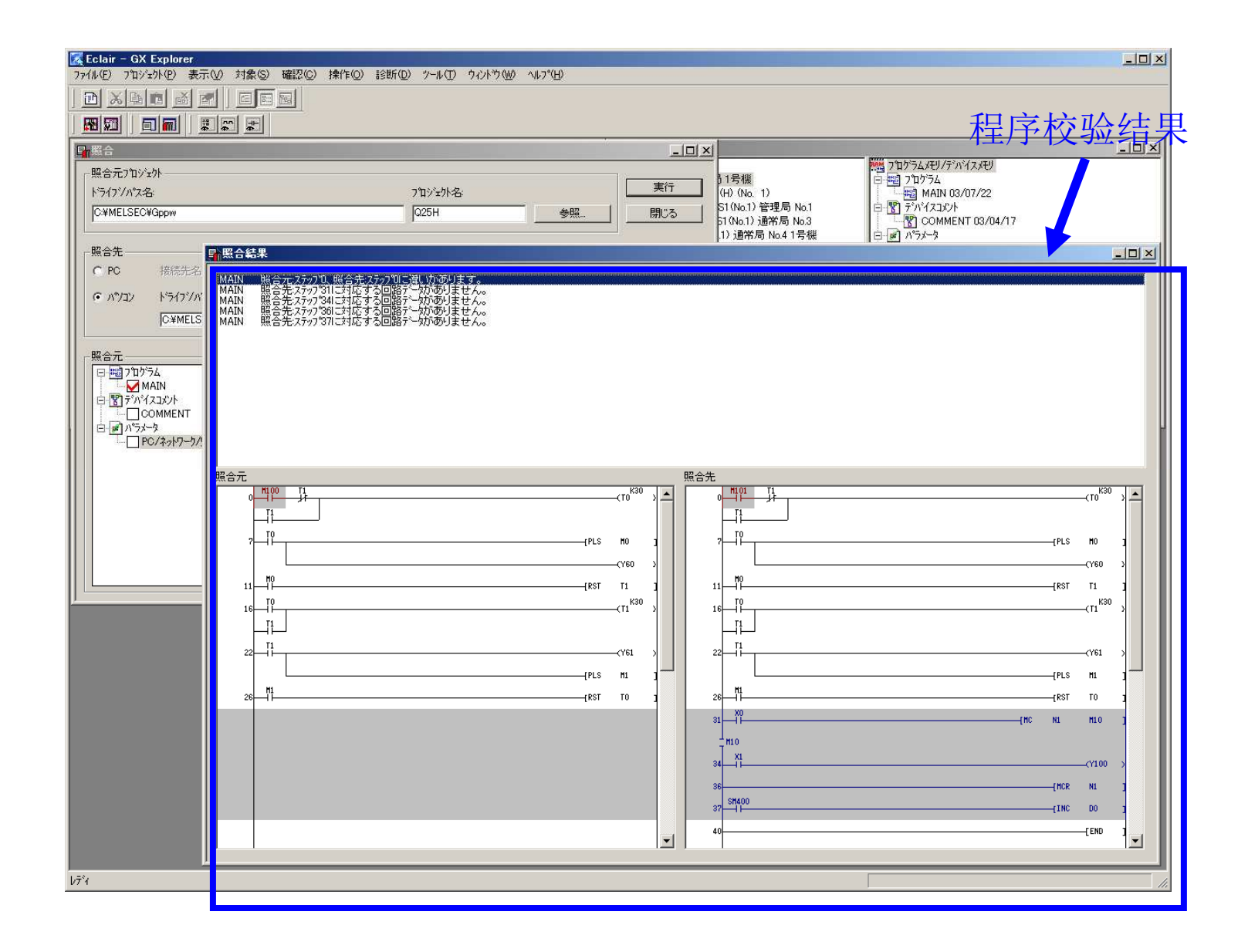

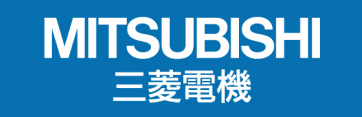

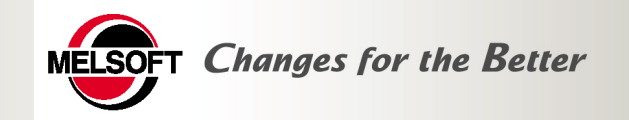

## **GX RemoteService I Ver.2**

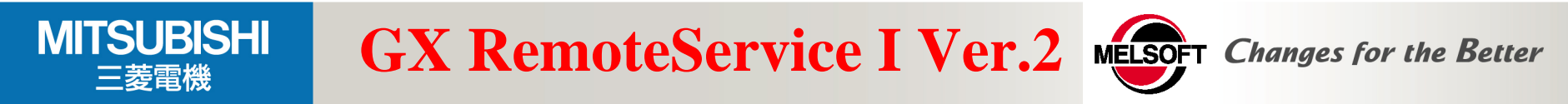

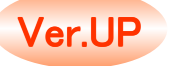

### 作为远程维护工具,安装在服务器上,通过因特网/局域网连接PLC和客户

### ■ Web功能

- ✤ 将PLC的状态发EMAIL给手机或计算机
- ▶ 手机,计算机上,可以通过浏览器对软元件进行监控/测试

### ■ MELSOFT连接功能

- ✤ 在客户机上,可使用GXExplorer Ver.2软件通过因特网/局域网进入PLC
- 丰富的运行环境
  - ♥ Windows计算机
  - ✤ PC CPU模块
  - ♥ Web模块

### ■ 多种用途

- ✤ 通用电话,LAN,局域网
- ◆ 模拟ADSL, 光纤, 手机

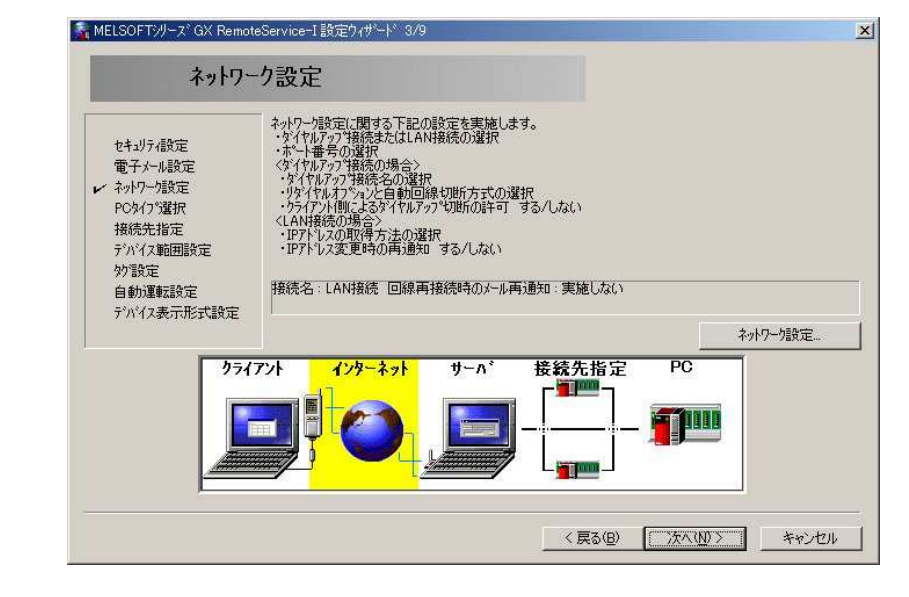

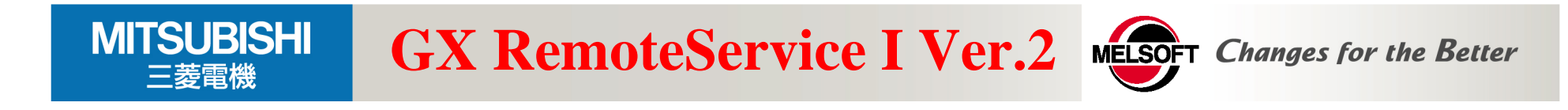

### ■ Web功能

| TAG数据/软元                                                                                                    | 电子MAIL通知 |                                                                                                    |
|----------------------------------------------------------------------------------------------------|----------|----------------------------------------------------------------------------------------------------|
| 件数据                                                                                                    |          |                                                                                                    |
| Inter//20143151124/ndev/RCTagMonitorasp - Microsoft Element     アイルシ 編集(2) 表示(2) 表示(2) (2) (2) (2) (2) (2) (2) (2) (2) (2) |          |                                                                                                    |
| 株送モータ回転数     1500     D110       タグ選択<br>廠選 」     第                                                                        |          |                                                                                                    |
| <u>デノバイスモニタ</u><br>迎 ページが表示されました<br>企 インターネット<br>次                                                                         | 标注显示     | D0-D15<br>デバイス 現在値 コズント<br>D0 13 制御データ1<br>D1 0 制御データ2<br>D2 13 搬送正常<br>D3 81 搬送異常                                                                      |
| A生产线停<br>机了                                                                                                    |          | U4         U           D5         0           D6         0           D7         0           D8         0           D9         0           D10         0 |

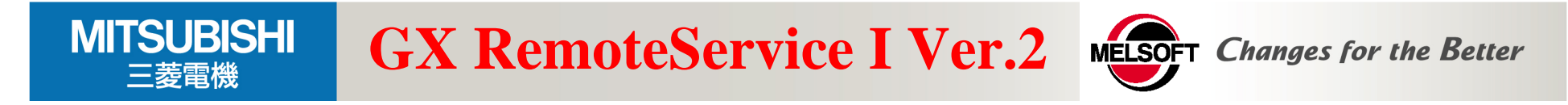

### ■ MELSOFT接线功能

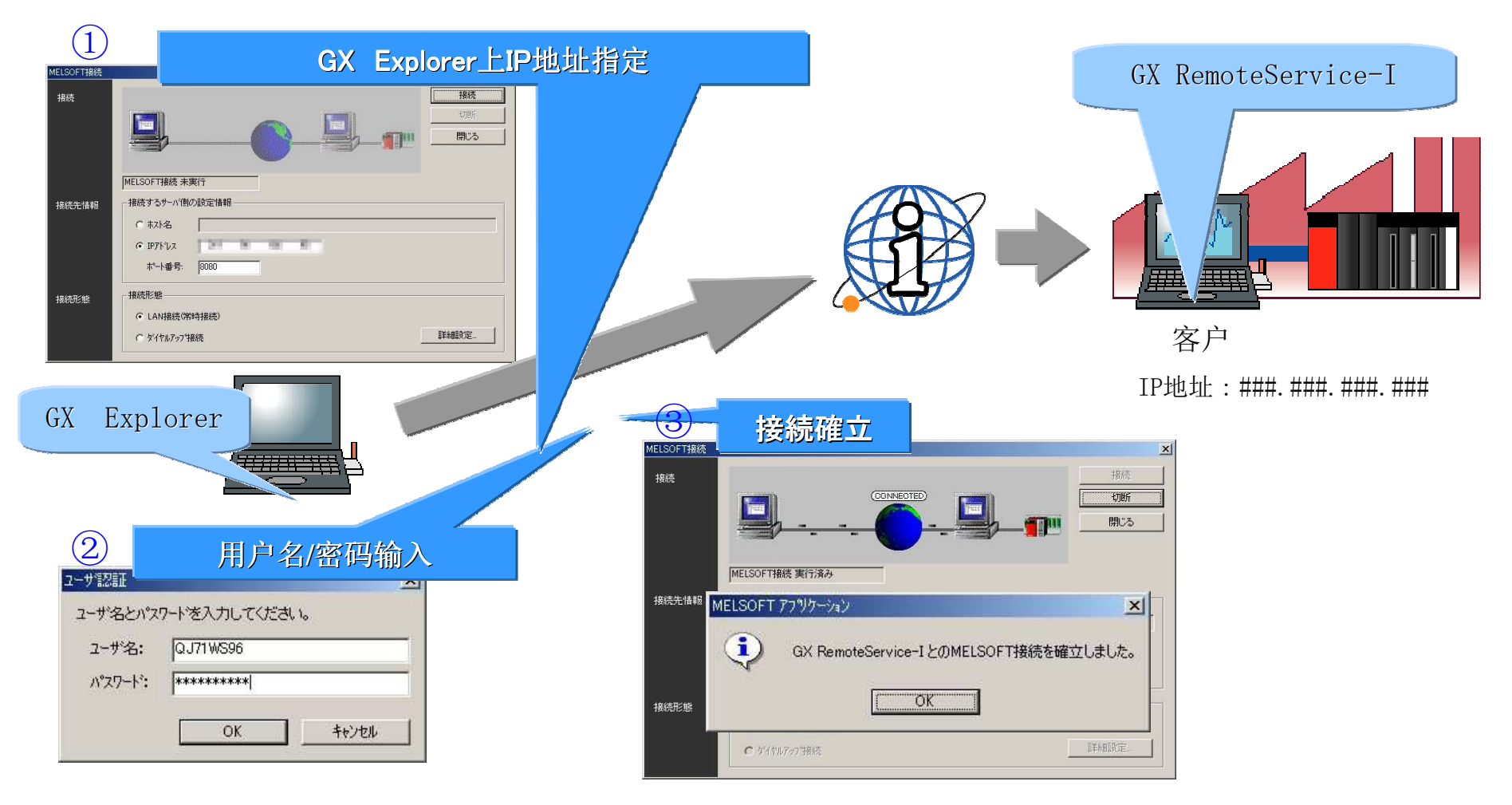

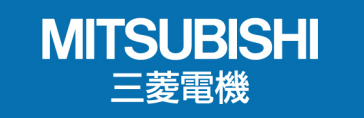

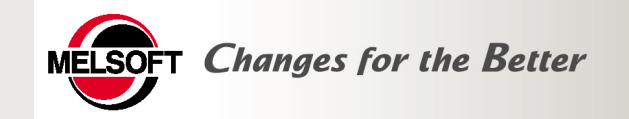

## **GX** Configurator

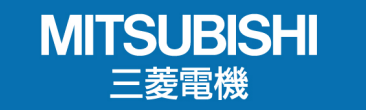

**GX** Configurator

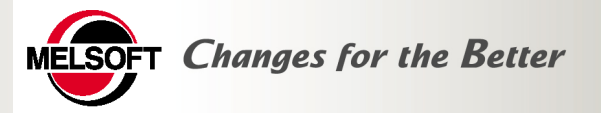

MELSEC可编程控制器的设定监控工具

■ MELSEC智能模块的初始设定!

■ 通过简单操作,完成设定、监控、设计及启动,减少大量的编程工作

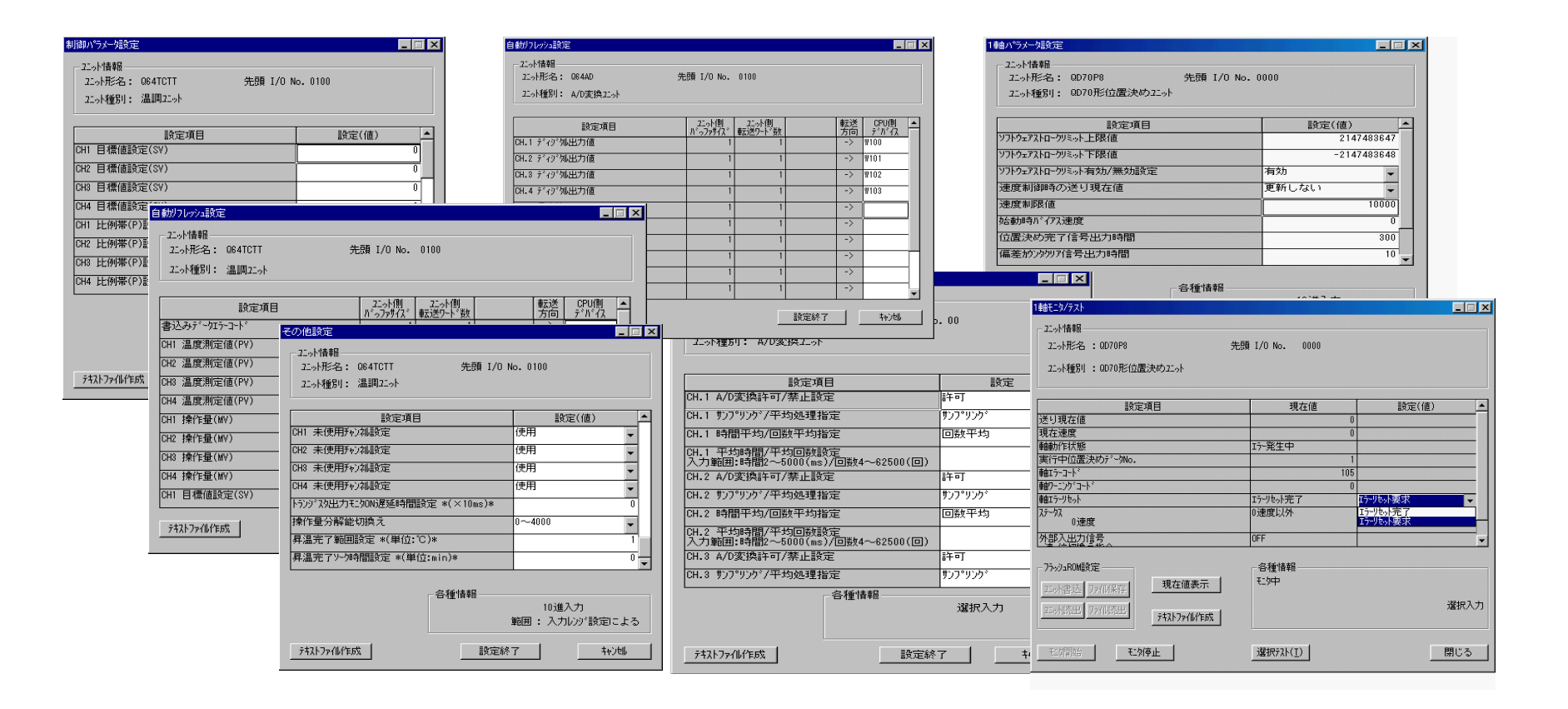

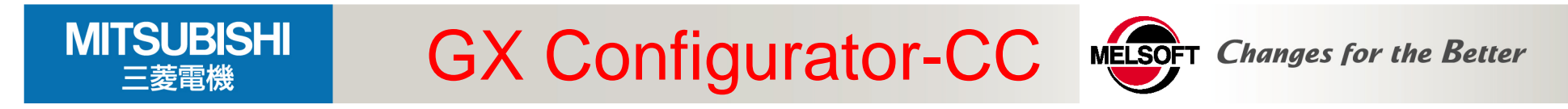

用于A 系列CC-Link主站模块的CC-Link网络参数设定,无需再编制顺控程序来 设定参数 →在软件图形输入屏幕中简单设定

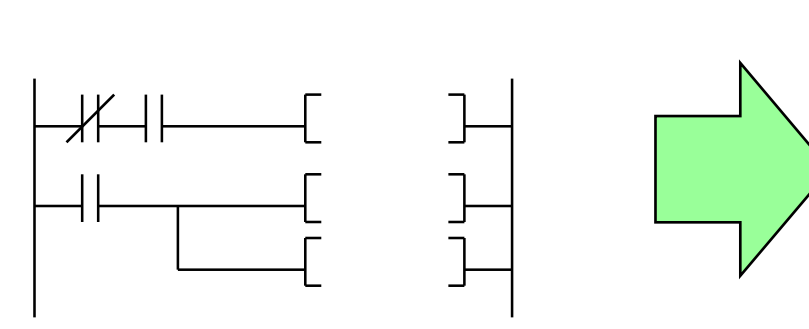

顺控程序参数设定

### GX Configurator-CC窗口中设定

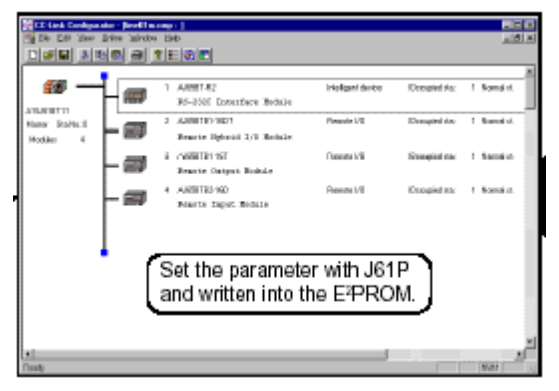

1) CC-Link 站的状态 (主站/其它站) 可以被监控, 测试和诊断.

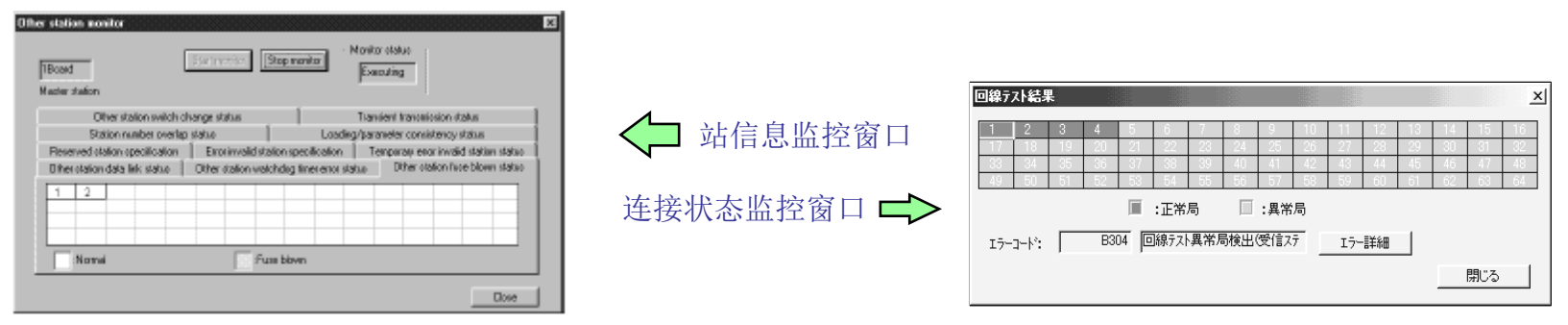

### 2)可以设置 AJ65BT-R2的缓存寄存器

 MITSUBISHI
 GX
 Configurator

 三菱電機
 GX
 Configurator

用于设置Q64AD、Q68ADV 和Q68AD/模数转换模块的初始化数据和自动刷新数据

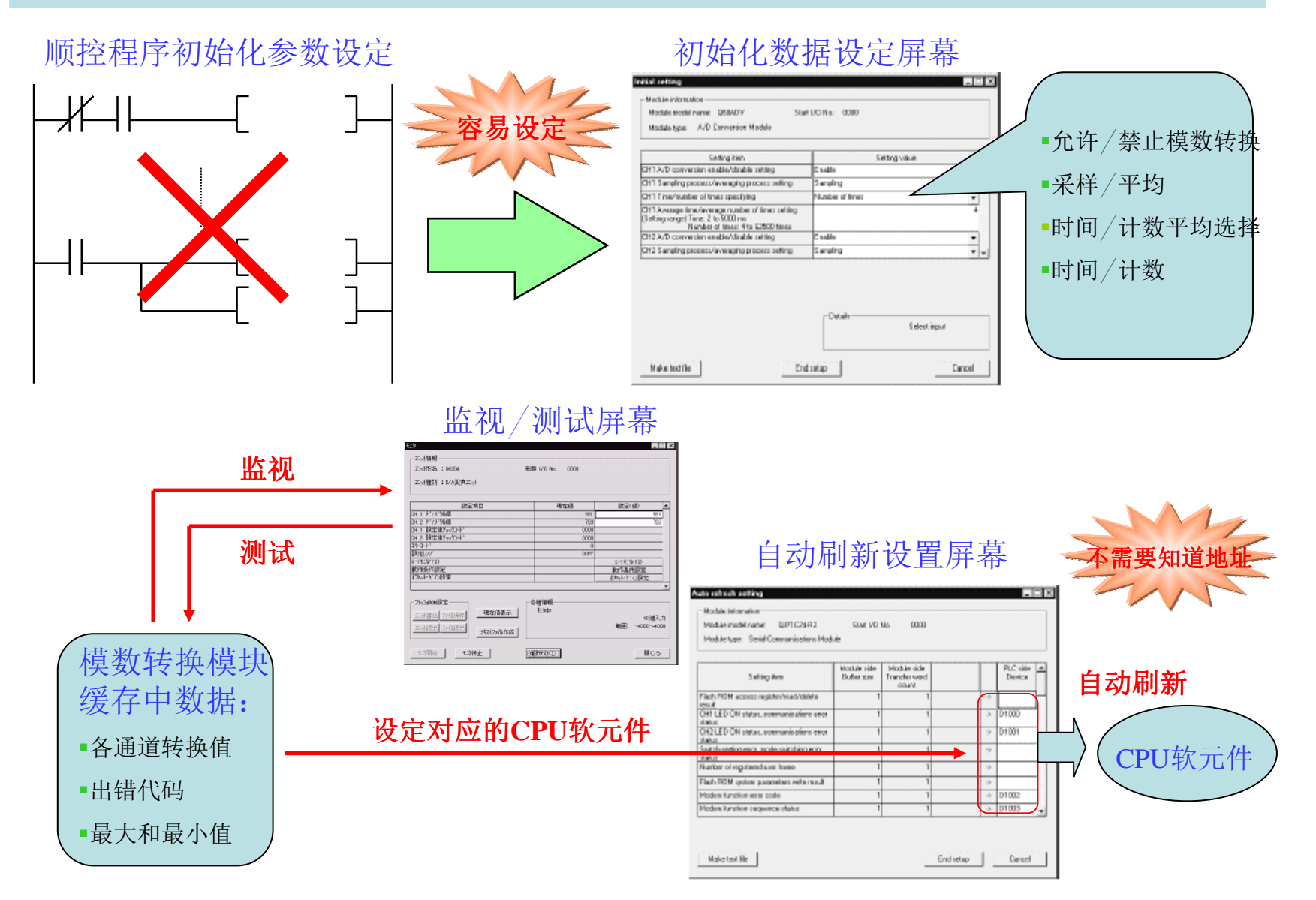

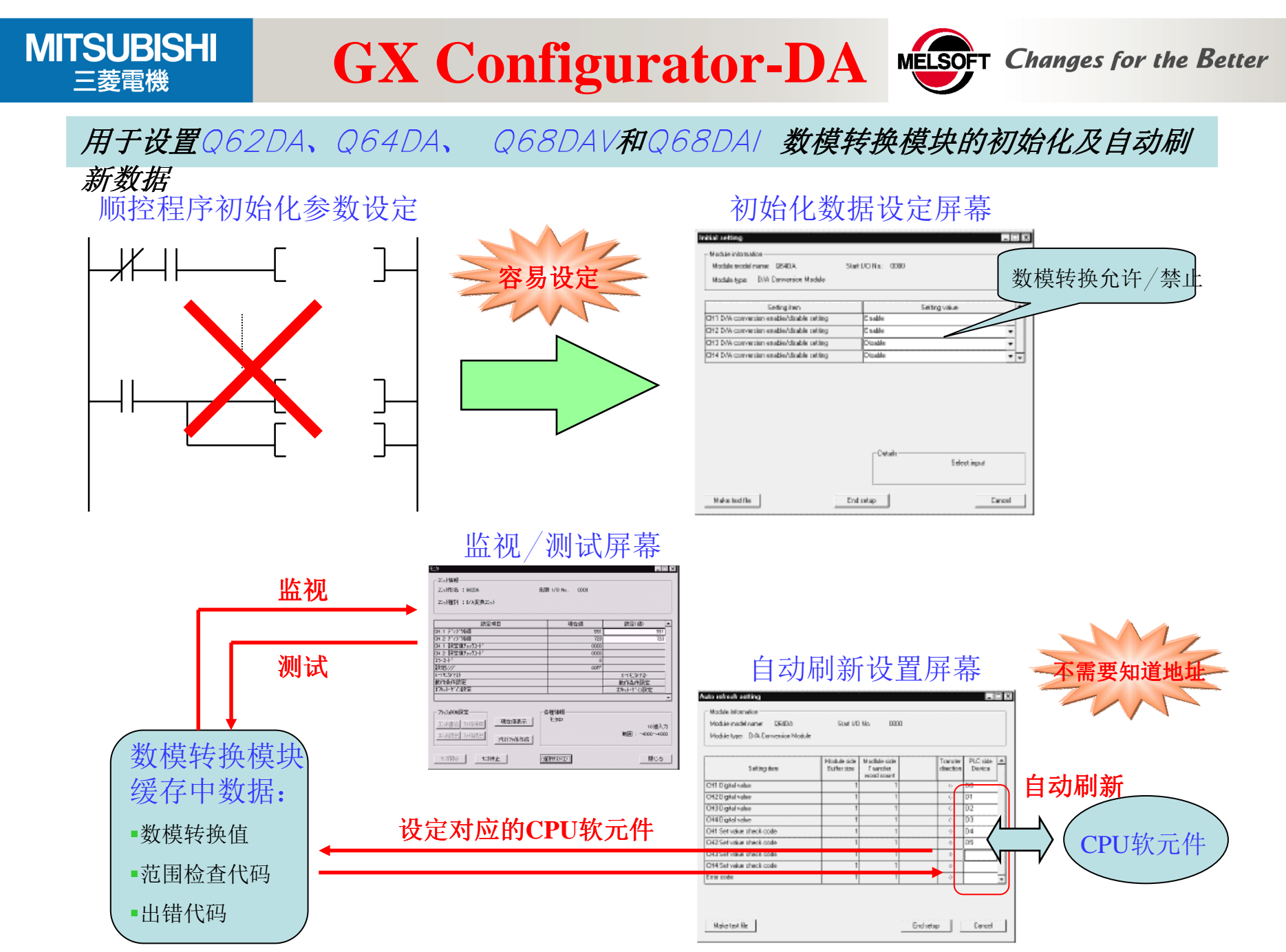

MITSUBISHI

三菱雷機

## **GX Configurator-SC**

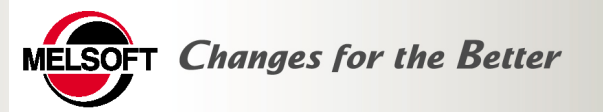

*用于设置串行通信模块QJ71C24(N)、QJ71C24(N)-R2(R4)的条件数据* 

- 很容易检查串行通信模块的初始化配置、运行设置和运行状态
- 当需使用调制解调器功能和广播功能时尤为推荐

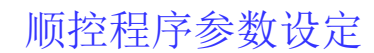

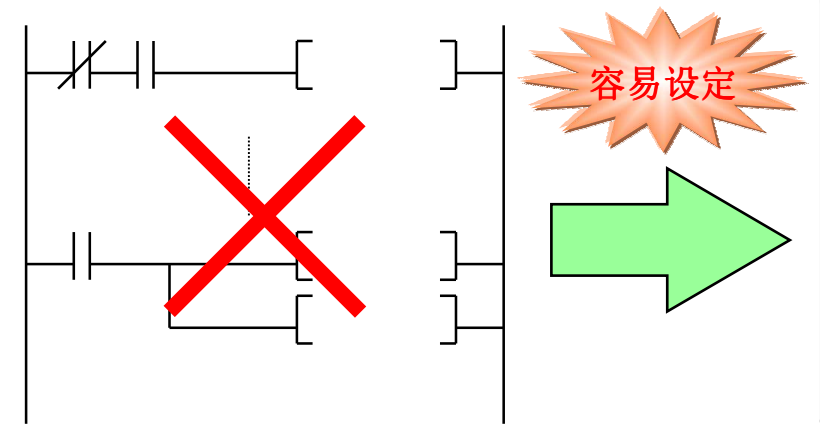

### 监视屏幕设定

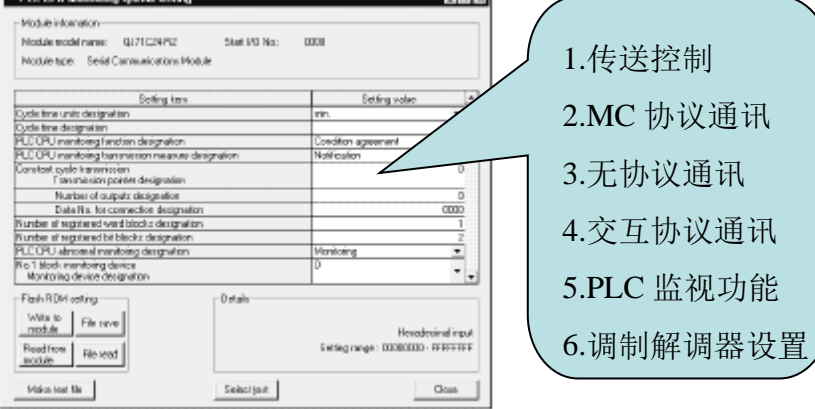

### 自动刷新设置屏幕

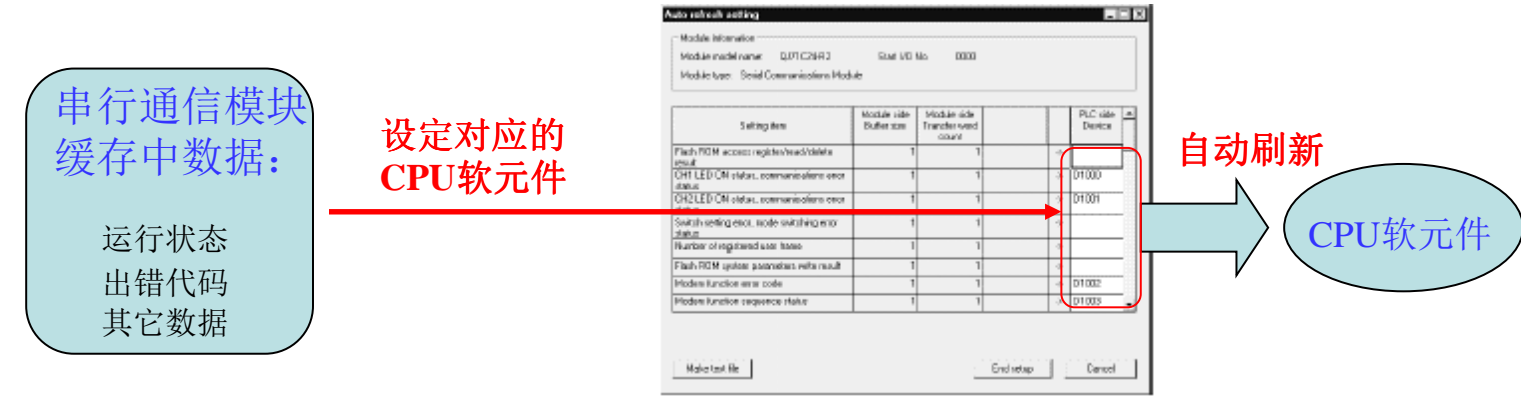

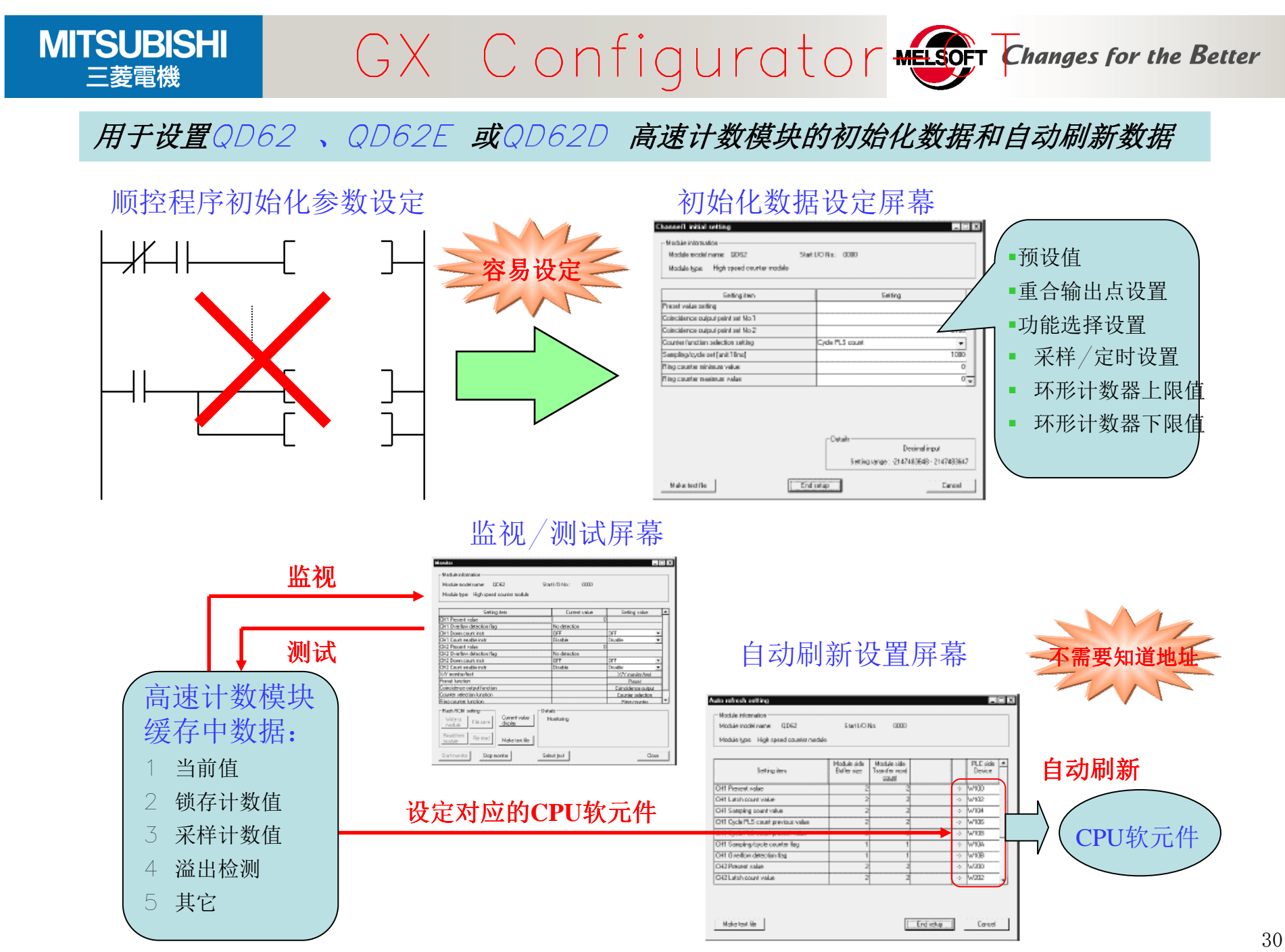

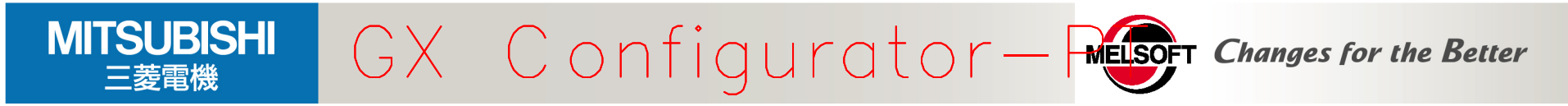

用来设定QD70P4 或QD70P8 定位模块的初始化数据

- 省去了用于初始化数据设定的顺控程序
- 便于检查设置状态和运行状态

## 初始化数据设置

- 1 参数
- 2 OPR 数据
- 3 定位数据

### 初始化设置屏幕样例

| Makin period same DIVIDEN                | Start 171 Ho - 1000                                                                                                    |                 |
|------------------------------------------|----------------------------------------------------------------------------------------------------|-----------------|
| H shile yes: 0070 Model Modele           | 3181 F 0 FR3. 800F                                                                                                    |                 |
| Selling Iwo                              | Setting value                                                                                                    | 4               |
| Sofware Stoke Link Upper Link Value      |                                                                                                    | 2147483347      |
| Soforane Stoke Link Lower Lini Value     |                                                                                                    | 2147453545      |
| Software Stoke Link Yold Anvalid Setting | Veld                                                                                                    |                 |
| Current Freed Volue During Speed Control | Pio Lipchere                                                                                                    | -               |
| Speed Unit-Moke                          |                                                                                                    | 10080           |
| Dias Speed At Stat:                      |                                                                                                    | 0               |
| Positioning Complete Signal Output Tene  |                                                                                                    | 380             |
| Contation Doantor Signal Output Time     |                                                                                                    | 10.             |
| onialism Doamfon Signed Dubgert Time     | - Details                                                                                                    | ti<br>el iezut  |
|                                          | Softwaren - 21 d 1983                                                                                                    | SIR. 2147455641 |
|                                          | and the second second s |                 |

# *自动刷新设置* 出错状态 5 轴运行状态 警告状态 6 轴出错代码 当前进给值 轴警告代码 当前速度 8 执行定位数据

| Madale model anne: (‡0.70PB<br>Madale type: (‡0.711 Model Madale |                            | Brant J.C. No.:                       | 0000                  |                    |   |
|------------------------------------------------------------------|----------------------------|---------------------------------------|-----------------------|--------------------|---|
| Sating lan                                                       | Hodule side<br>Eufter side | Notula side<br>Transfer<br>word count | Transfer<br>direction | PLC ride<br>Denica | 4 |
| Eve Salat                                                        | 1                          | 1                                     | ~                     | 0.6                | h |
| Warring Status                                                   | 1                          | 1                                     | ->                    | 01                 | 1 |
| Aris \$1 Current Feed Value                                      | 2                          | 2                                     |                       | 02                 |   |
| Anis \$1 Current Speed                                           | 2                          | 2                                     |                       | 04                 | 1 |
| Ant: #1 Ant: Operation Status                                    | 1                          | 1                                     |                       | 01                 | 1 |
| Asis #1 Asis Error Eade                                          | 1                          | 1                                     | ~                     | 07                 | 1 |
| Asis \$1 Asis Waning Code                                        | 1                          | 1                                     | ->                    | 01                 | 1 |
| Anin \$1 Excerning Postioning Data No                            | 1                          | 1                                     |                       | 01                 | 1 |
| Asis \$2 Current Feed Value                                      | 2                          | 2                                     | ->                    | -                  | 1 |

### 监视/测试功能

- 1 轴监视/轴出错复位
- 2 OPR 监视
- 3 X/Y 监视
- 监视/测试屏幕样例

| Hableirismales                                           |                       |                                                   |   |
|----------------------------------------------------------|-----------------------|---------------------------------------------------|---|
| Habite nodel state: QD 78P0 S                            | Rat MI No.: 8000      |                                                   |   |
| Photologue: QD70 H salet Musicke                         |                       |                                                   |   |
| Setting ions                                             | Casertoise            | Settingvalue                                      |   |
| Caner/Feed Volue                                         |                       | 8                                                 |   |
| Canert Speed                                             |                       | 1                                                 |   |
| Ask Operation/Sidua                                      | Stendar               |                                                   |   |
| Ecoloring Positioning 3 ats No                           |                       | 8                                                 |   |
| Asia Elitor Eode                                         |                       | H                                                 |   |
| Anis Whening Caster                                      |                       | 1                                                 |   |
| Arth Emor Renet                                          | Emer Pleased Complete | Errs Need Horseek and w                           |   |
| Status<br>OSpeed                                         | Except O Speed        | R no Rossi Complete<br>Resultanti Report Complete |   |
| External I-O. Signal<br>Speed Position Switching Command | OFF                   |                                                   | - |
| Plain RDM witing                                         | Delab                 |                                                   |   |
| while to Florative Camera value deplay                   | Netions               |                                                   |   |
| Reaction Rie wal Maletest Re                             |                       | Selectings                                        | * |
| Startmarker Stepmonion                                   | Constraint            | One                                               |   |

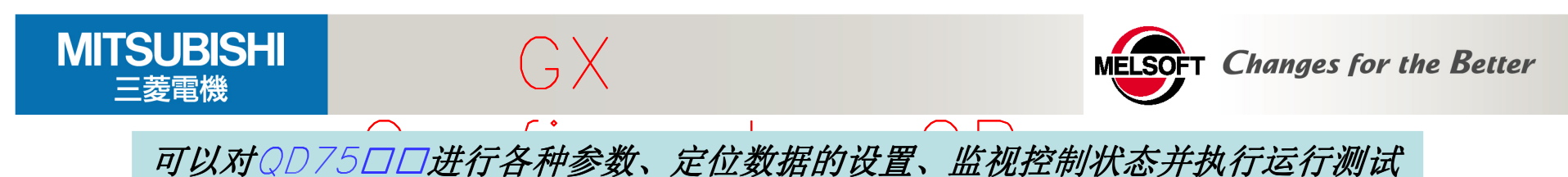

### 功能及特点

### 1.Windows.兼容性保证了卓越的操作性

可以复制并粘贴定位数据和组起动数据,包括用微软 Excel 创建的用作定位数据的数据

### 2. 更容易检查接线连接

该软件可以检查连接到QD75 的1/0 接线的状态

### 3. 大量帮助调试和维护的功能

进行(离线)预设定位数据基础上的模拟和对调试和维护 有用的监视功能,即以时序图形式表示定位模块|/〇 信 号、外部|/〇 信号和缓冲存储器状态的采样监视

### 4. 与QD75M SSCNET-连接定位模块的兼容性

软件与使用调整串行通讯的SSCNET 连接系统中的 QD75M1 QD75M2 和QD75M4 定位模块兼容

### 5. 顺控程序的同时监视

与GX Developer 组合起来进行有效调试

### <采样监视例子>

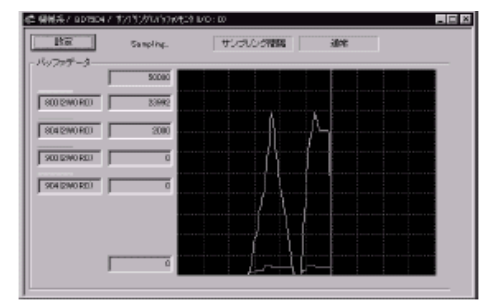

<仿真例子>

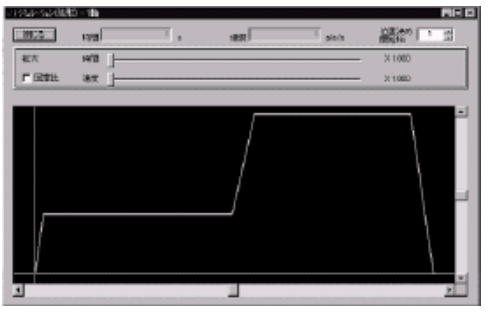

<同时起动QP 和

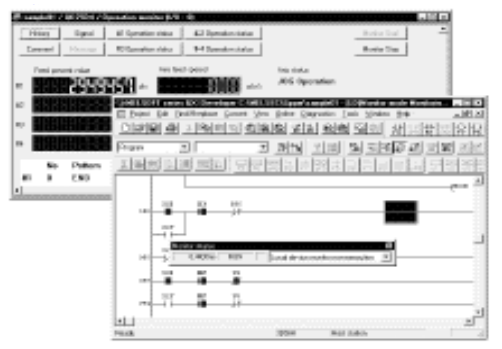

32

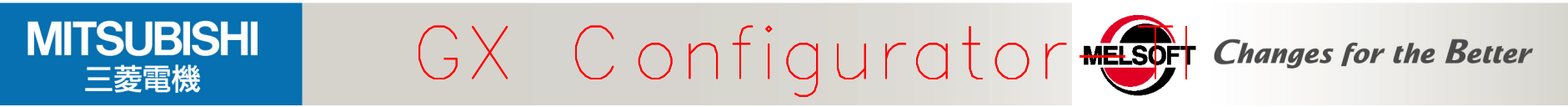

用于设置Q64TD 或Q64RD 温度输入模块的初始化数据和自动刷新数据

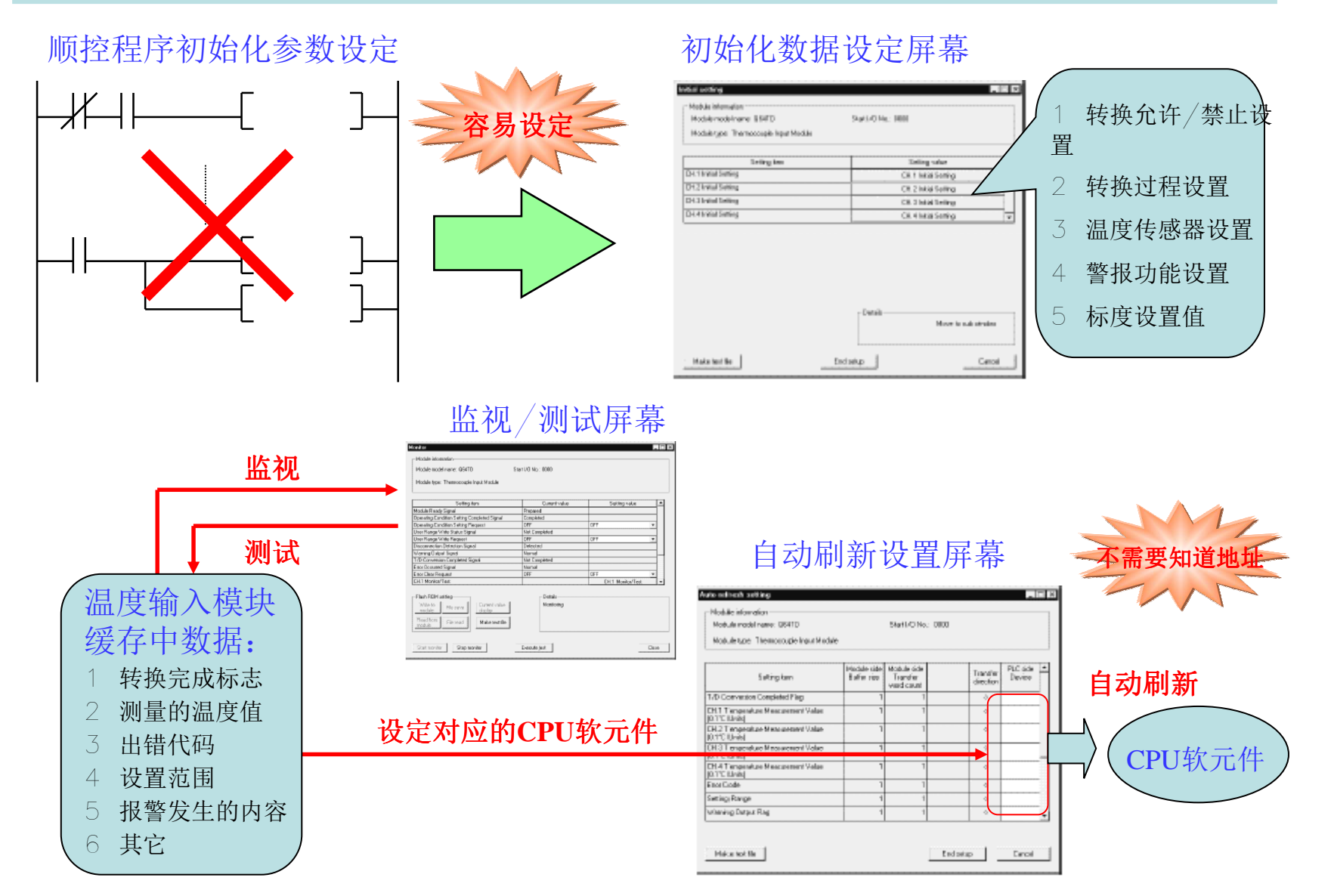

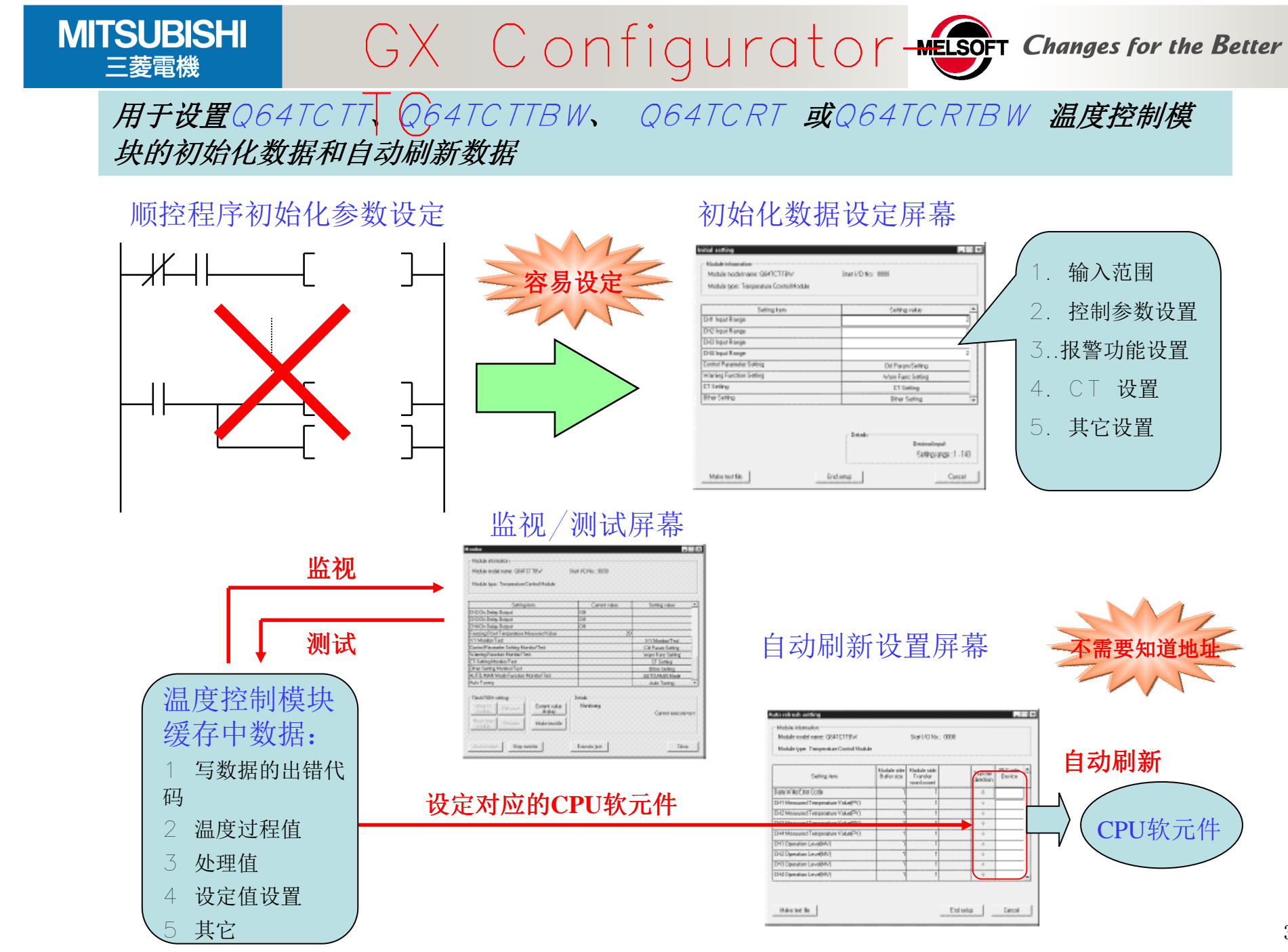

**MITSUBISHI** 

三菱雷機

## **GX Configurator-AS**

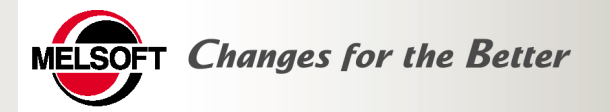

### 用于设置AS-i主模块QJ71AS92自动读出/写入的通信数据、CPU软元件存储的自动刷新 设置、配置数据的注册/EEPROM保存等的软件工具。

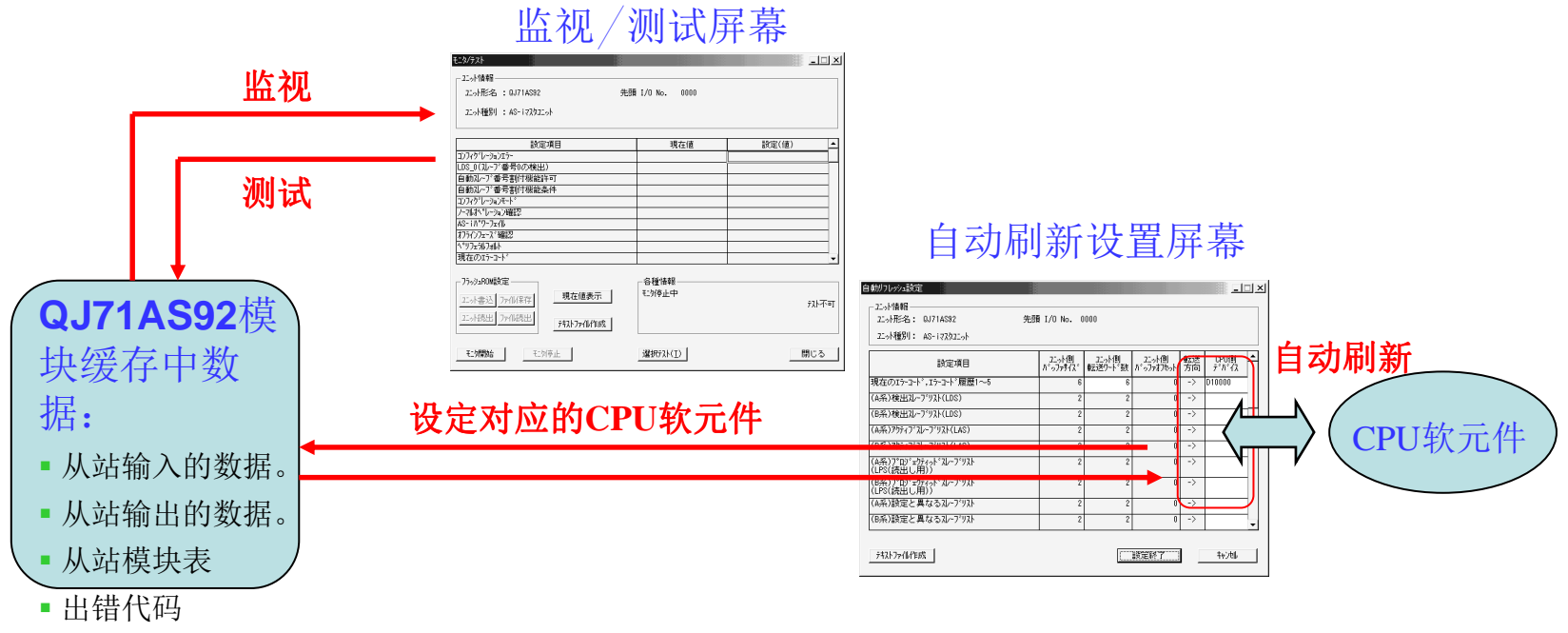

命令操作屏幕样例

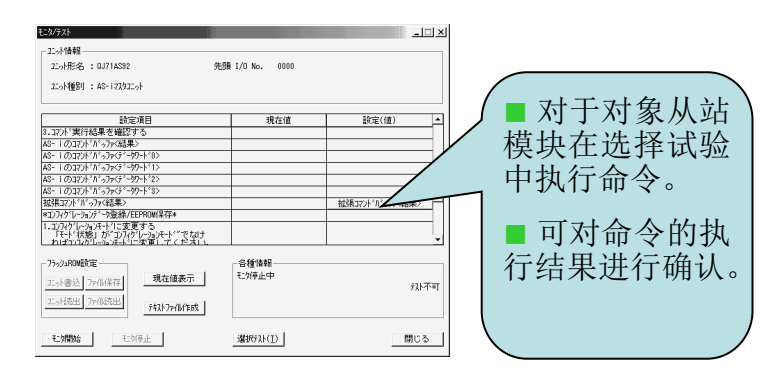

### 配置的注册和E<sup>2</sup>PROM 保存屏幕的样例

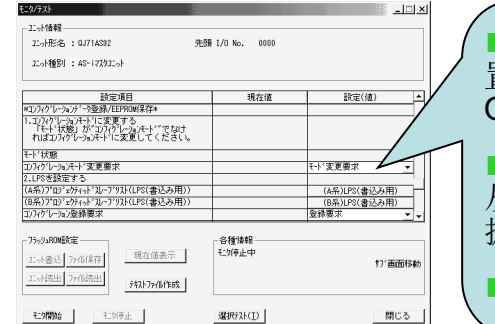

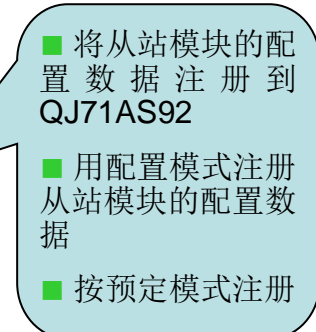

MITSUBISHI 三菱電機

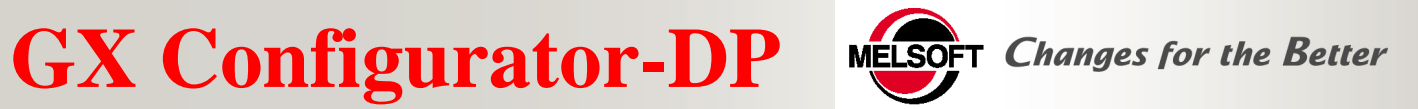

## 用于设置Profibus-DP主站模块QJ71PB92D和A(1S)J71PB92D网络参数(包括主站参数设定、总线参数设定、从站设定等)的软件工具。

- 使用QJ71PB92D时可以实现自动刷新功能
- 可以通过网络在线远程登入模块

| 🚰 untitled.dp2 - MELSOFT GX Configurator         | Maste | r Settings                  |                      | ×               |
|--------------------------------------------------|-------|-----------------------------|----------------------|-----------------|
| <u>File Setup Actions Iools View Window Help</u> | Modu  | le A(1S)J71PB92D            | I/                   | 'O Mode 👩       |
|                                                  | Vend  |                             | BATIO R              | evision >=AA/AA |
| P untitled.dp2                                   | 10110 |                             |                      |                 |
| PB92D 🔺                                          |       | Name                        | PB92D-Mode 0         |                 |
|                                                  |       | B <u>a</u> udrate           | 1,5 Mbps 🔽           |                 |
| <u>M</u> odify Settings                          |       | F <u>D</u> L address        | 0 [0                 | 125]            |
| Actions Create POU                               |       | Head address on PLC         | 00 [0>               | 0 - 0xFE]       |
| Write to PB92D                                   |       | Error action flag           | 🗖 Goto 'Clear' State |                 |
|                                                  |       | <u>M</u> in. slave interval | 20 [1 -              | 65535] × 100 με |
|                                                  |       | Polling timeout             | 50 [1 -              | 65535] ×1 ms    |
|                                                  |       | Data c <u>o</u> ntrol time  | 100 [1 -             | 65535] * 10 ms  |
|                                                  |       |                             |                      |                 |
|                                                  |       |                             | 1                    |                 |
| Download of the configuration to the module      |       | DK Cancel De <u>f</u> aul   | t <u>B</u> us Param. |                 |

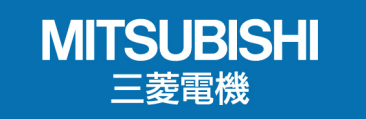

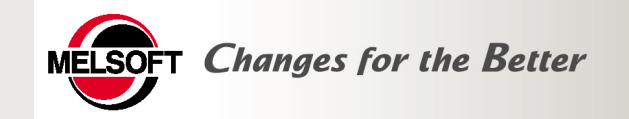

## **GX** Converter

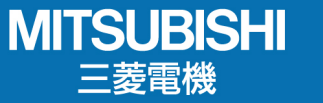

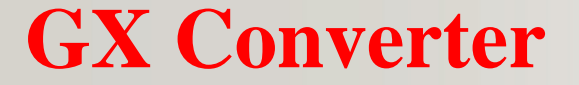

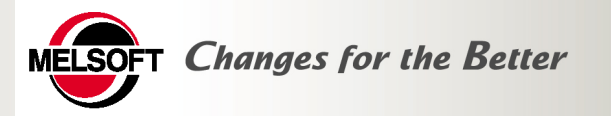

GX Converter软件包用于将GX Developer的数据转换成Word 或 Excel 数据 使文档的创建简单化。

- □ 把Excel 数据 (CSV格式) 或文本数据(TXT文件)用于GPPW.
- □ 把 GPPW程序表和软元件注释转换为Excel数据(CSV格式) 或文本 数据 (TXT 文件).

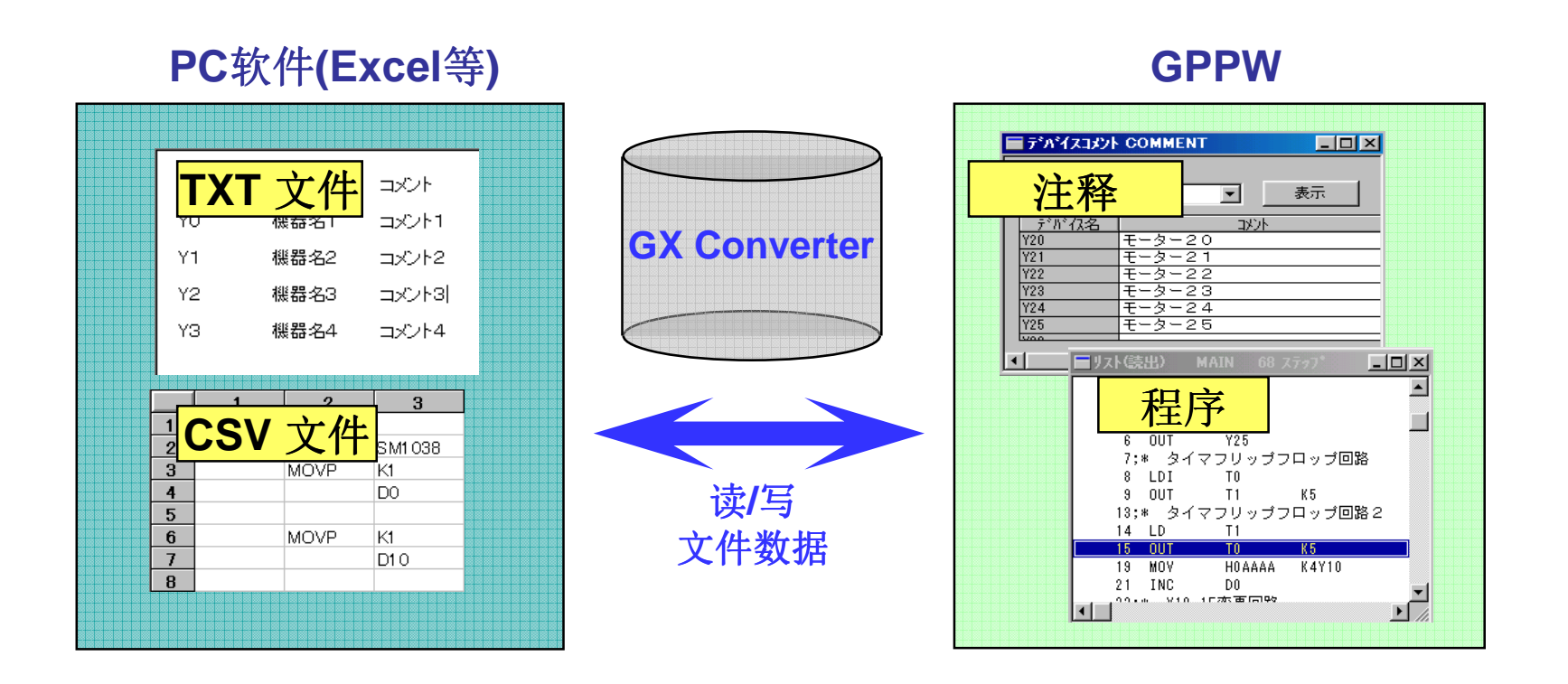

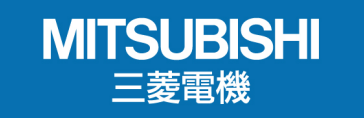

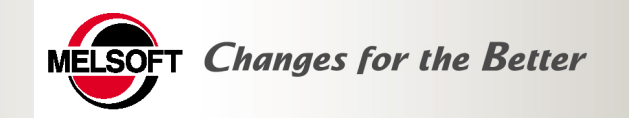

## MX系列软件

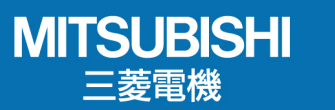

MX系列产品

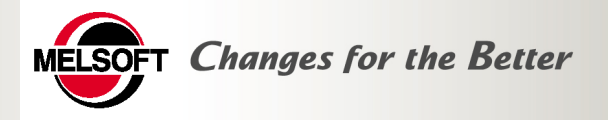

MX系列产品不用考虑象以太网通信或串行 通信等那样的协议,对容易地进行系统构建 十分有用。MX系列产品不用编程,可用于 从用Excel 收集现场数据到用户高级应用程 序的创建,有着一个应用范畴宽广的产品 系列。

### **MX** Component

因为MX Component吸收了通信路径引起的协议的差异,能用相同方法实现 PLC与个人计算机的通信,因此系统的 开发效率大幅提高。

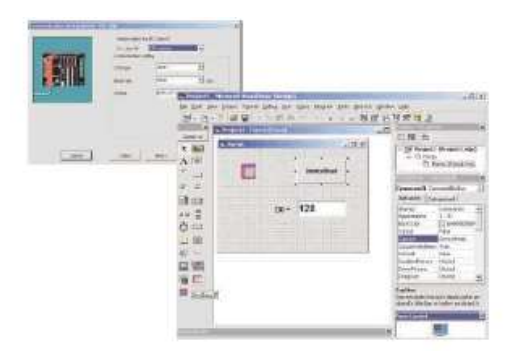

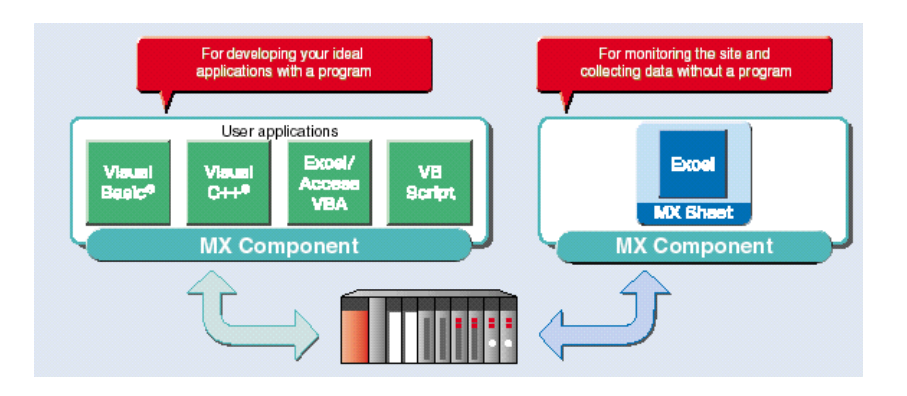

### MX Sheet

不用程序,只要用在办公室惯用的Excel 上的画面设置操作即能实现现场PLC数据 的监视和记录。

| The Adves | Anne |  | 191 |
|-----------|------|--|-----|
|           |      |  |     |

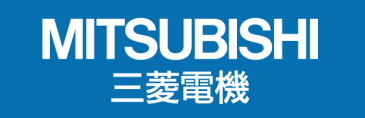

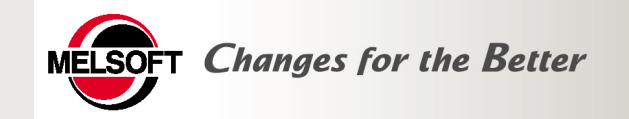

## **MX** Component

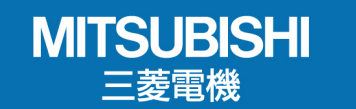

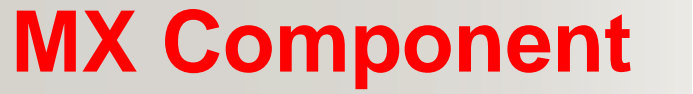

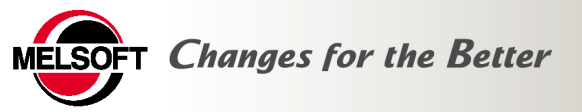

MX Component支持个人计算机与可编程控制器之间的所有通信路径
 支持VisualC++、Visual Basic 和Access Excel 的VBA、 VBScript

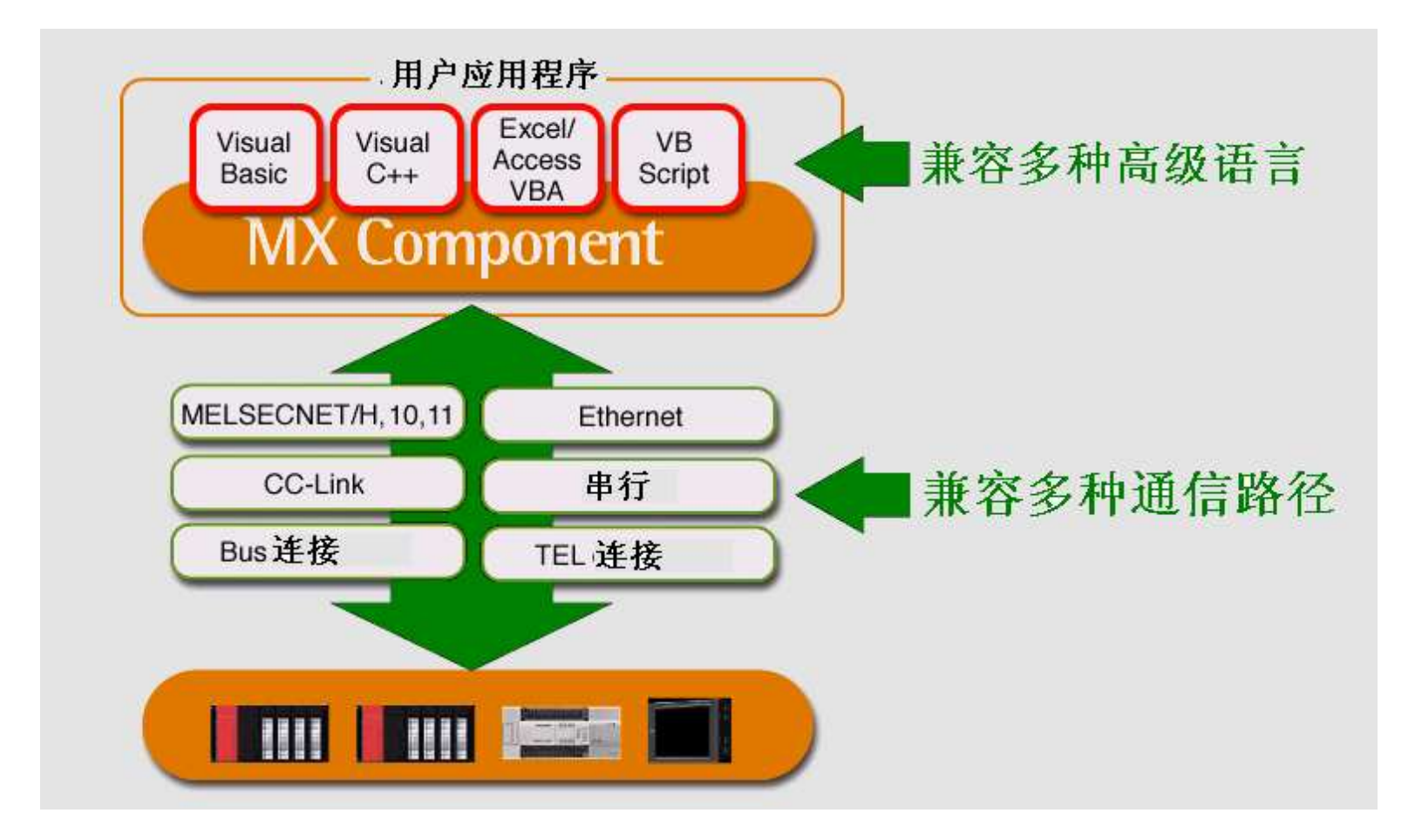

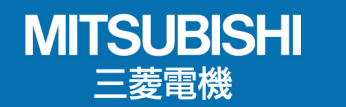

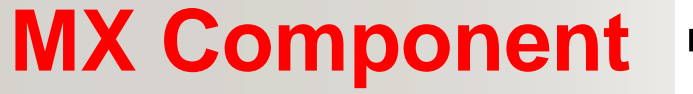

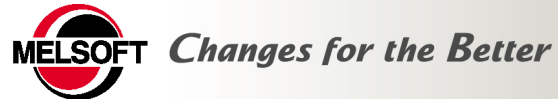

- 不用考虑各种通信协议的不同,只要经简单处理即可实现通信
   MX Component能大幅减少编制通信程序的工时
  - 遵照"向导" Wizard 进行通信设置, 提高编程效率

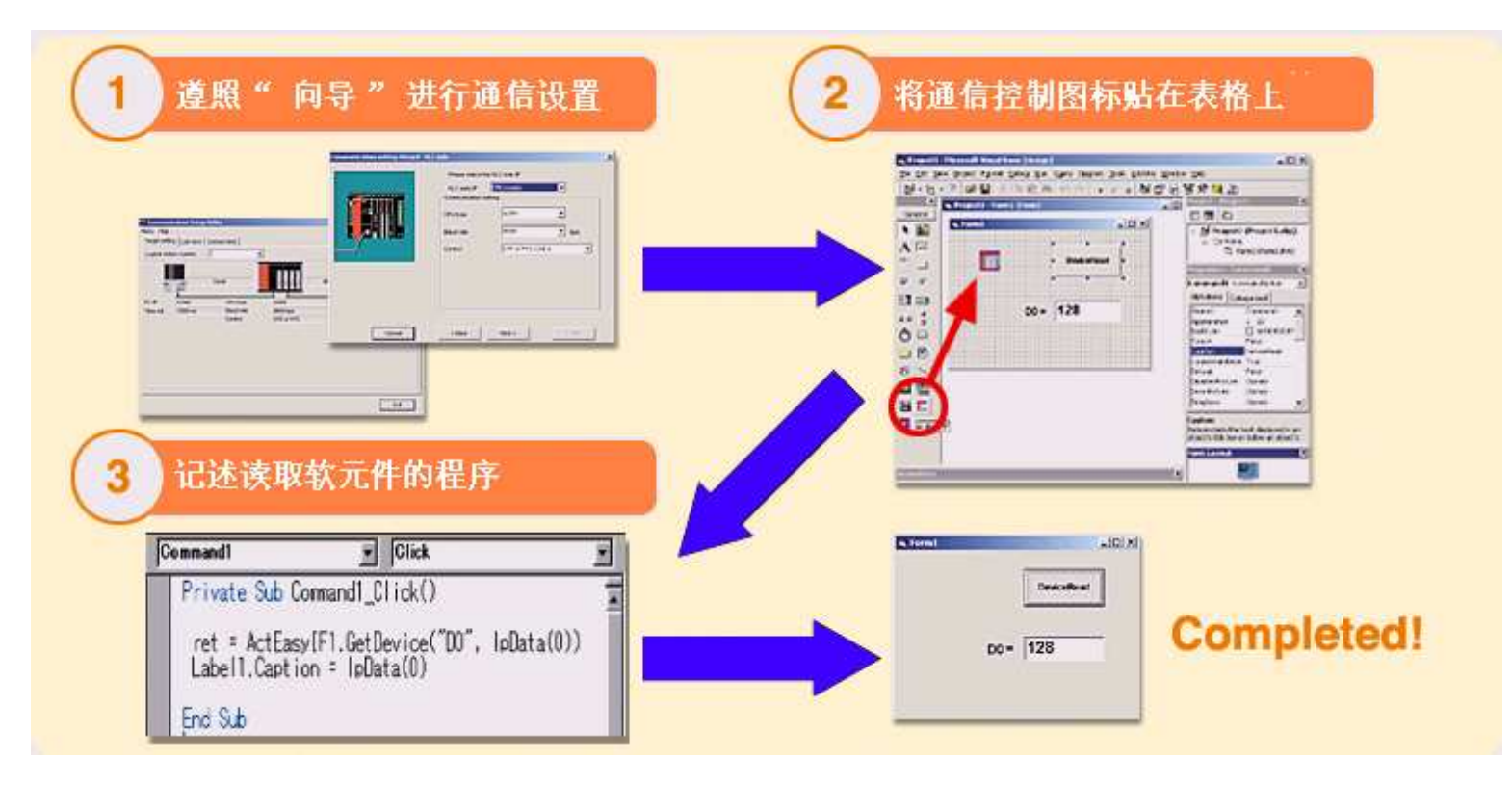

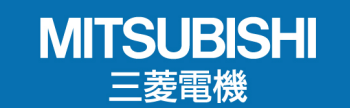

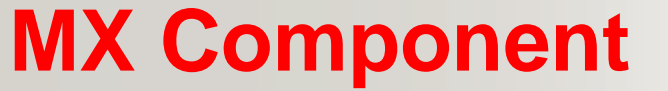

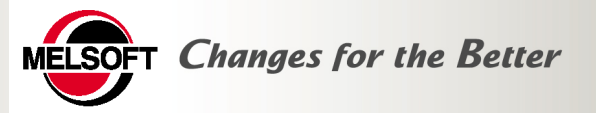

■ 不用连接PLC,和GX Simulator同时使用,实现仿真调试

■ 在办公室也可实现调试,实现了高效率、高灵活性

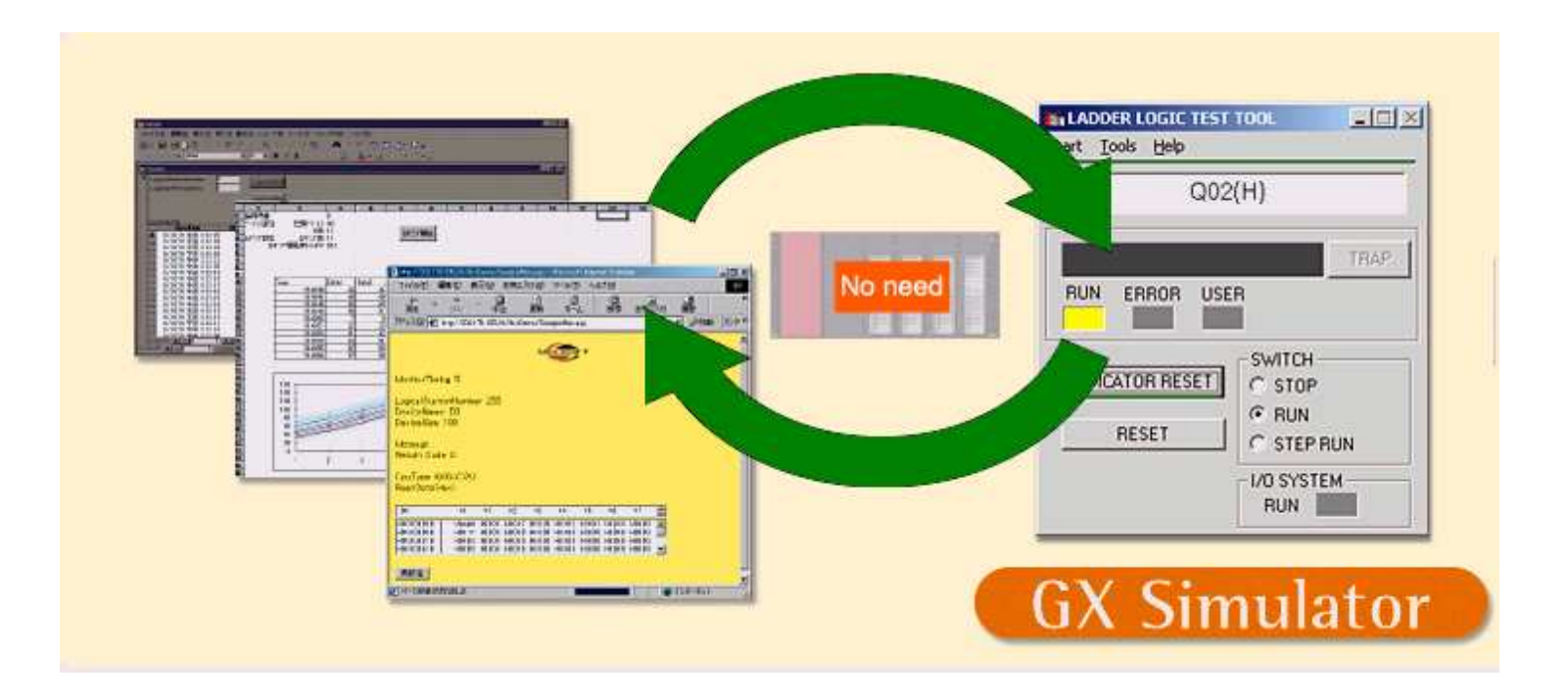

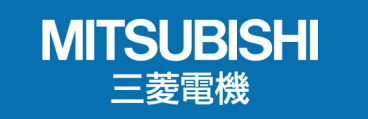

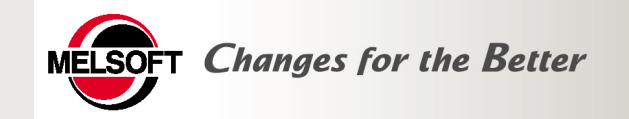

## **MX Sheet**

®

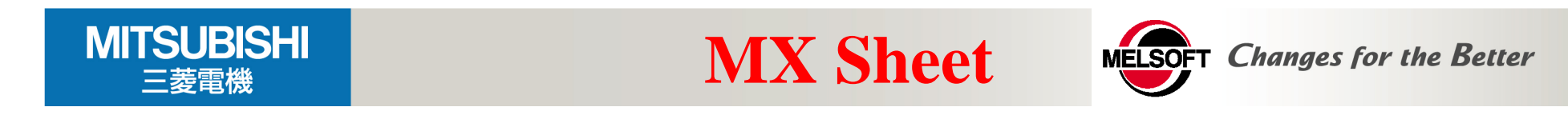

MX Sheet是一种软件包,它使用Excel,不用编程,只要进行简单设置,即 可运行可编程控制器系统的监视/记录/警报信息的采集/设置值的更改操作。

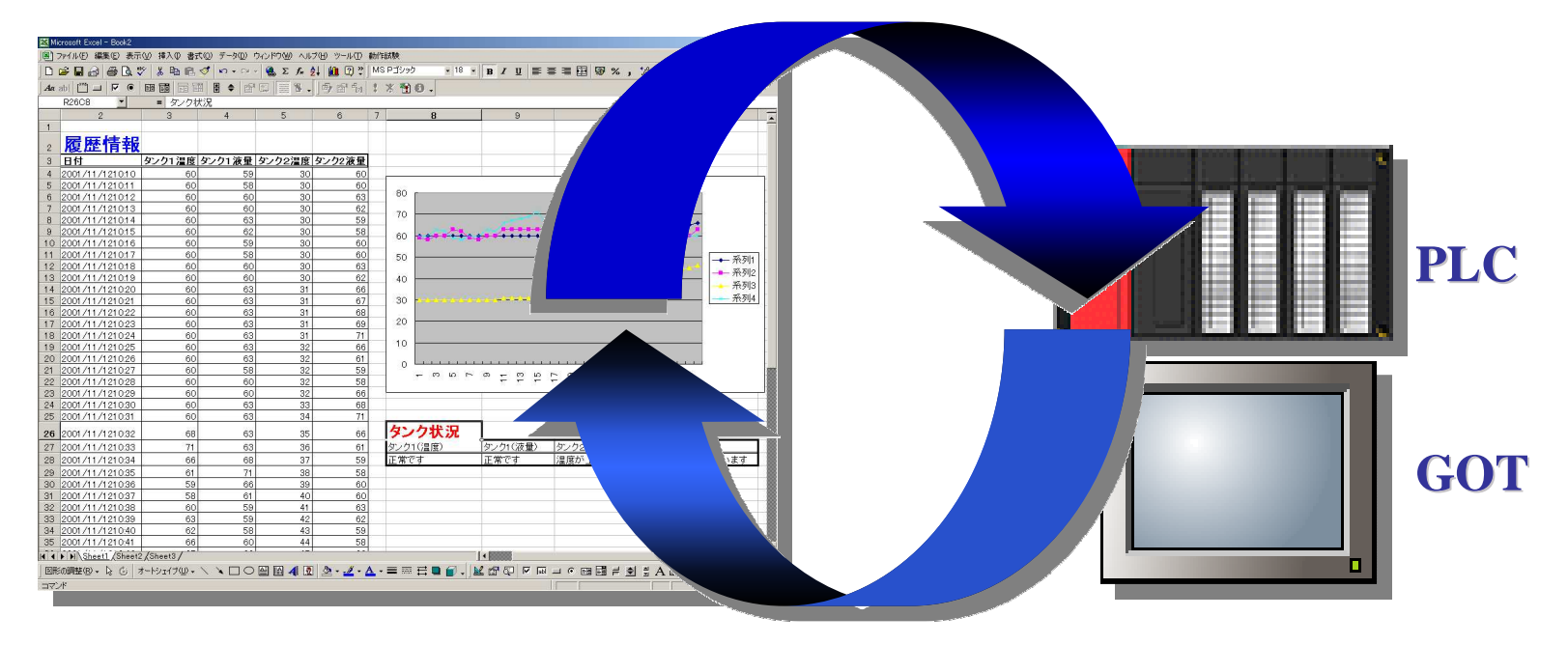

Excel

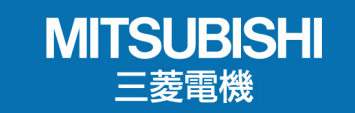

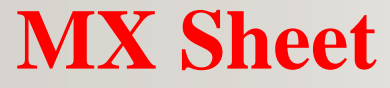

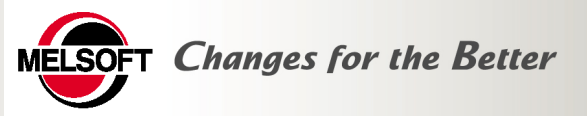

## MX Sheet 的主要功能

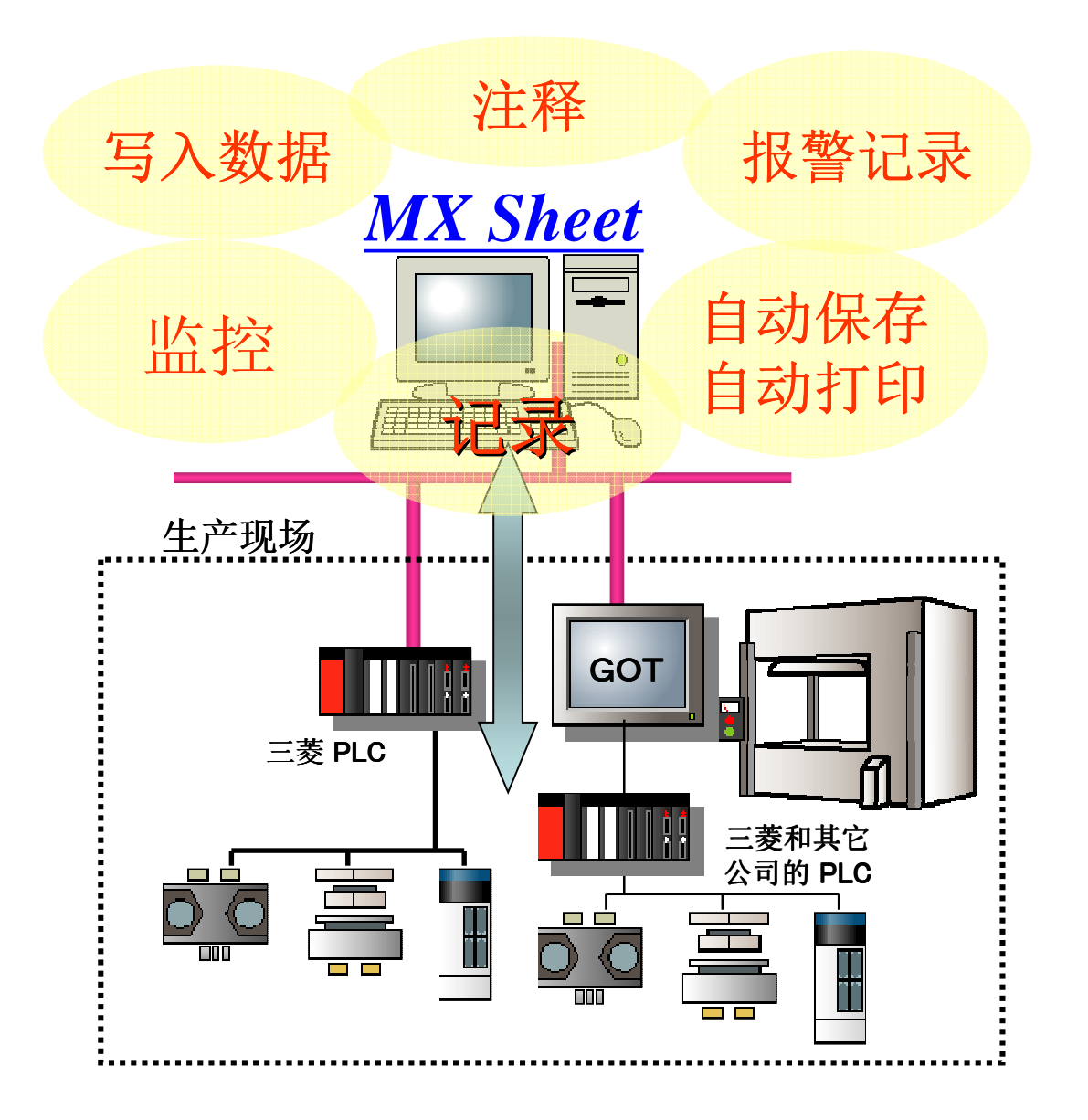

®

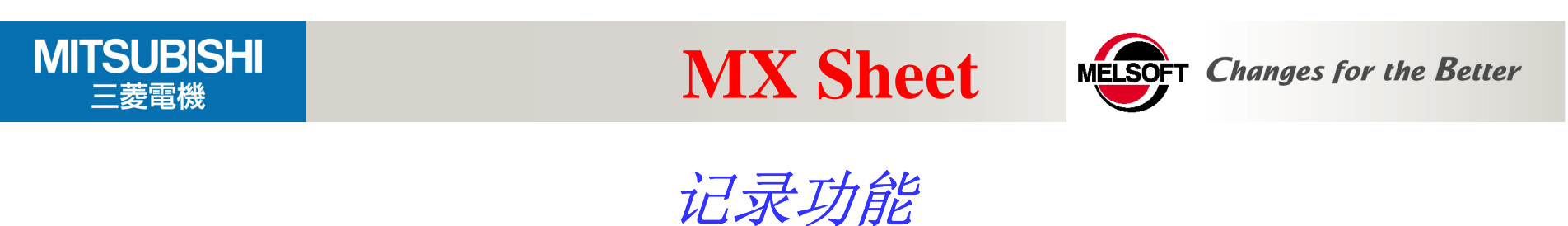

### 将可编程控制器的软元件数据存储在Excel上。 能够容易地收集和分析现场的质量、温度、试验结果等的数据。

| 时间                      | _ 设备1 | 设备2 | 设备3 | 设备4 |  |
|-------------------------|-------|-----|-----|-----|--|
| 2002/05/21 Tue 15:28:17 | 3     | 1   | 2   | 3   |  |
| 2002/05/21 Tue 15:28:47 | 12    | 15  | 16  | 2   |  |
| 2002/05/21 Tue 15:29:17 | 12    | 15  | 16  | 2   |  |
| 2002/05/21 Tue 15:29:47 | 12    | 15  | 16  | 2   |  |
| 2002/05/21 Tue 15:30:17 | 12    | 15  | 16  | 2   |  |
| 2002/05/21 Tue 15:30:47 | 12    | 15  | 16  | 2   |  |
| 2002/05/21 Tue 15:31:17 | 12    | 15  | 16  | 2   |  |
| 2002/05/21 Tue 15:31:47 | 12    | 15  | 16  | 2   |  |
| 2002/05/21 Tue 15:32:17 | 12    | 15  | 16  | 2   |  |
| 2002/05/21 Tue 15:32:47 | 21    | 52  | 36  | 42  |  |
| 2002/05/21 Tue 15:33:17 | 21    | 52  | 36  | 42  |  |
| 2002/05/21 Tue 15:33:47 | 26    | 46  | 21  | 36  |  |
| 2002/05/21 Tue 15:34:17 | 33    | 52  | 33  | 29  |  |
| 2002/05/21 Tue 15:34:47 | 39    | 16  | 28  | 38  |  |
| 2002/05/21 Tue 15:35:17 | 42    | 26  | 38  | 42  |  |
| 2002/05/21 Tue 15:35:47 | 51    | 33  | 28  | 42  |  |
| 2002/05/21 Tue 15:36:17 | 65    | 33  | 28  | 66  |  |

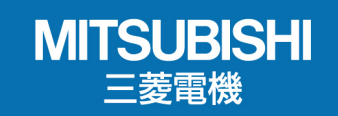

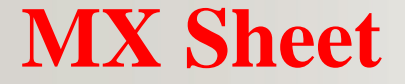

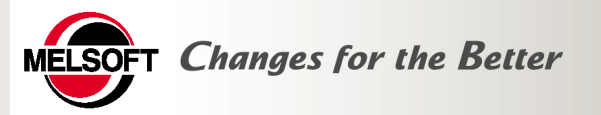

## 监视功能

### Excel上显示可编程控制器内的软元件实时状态。

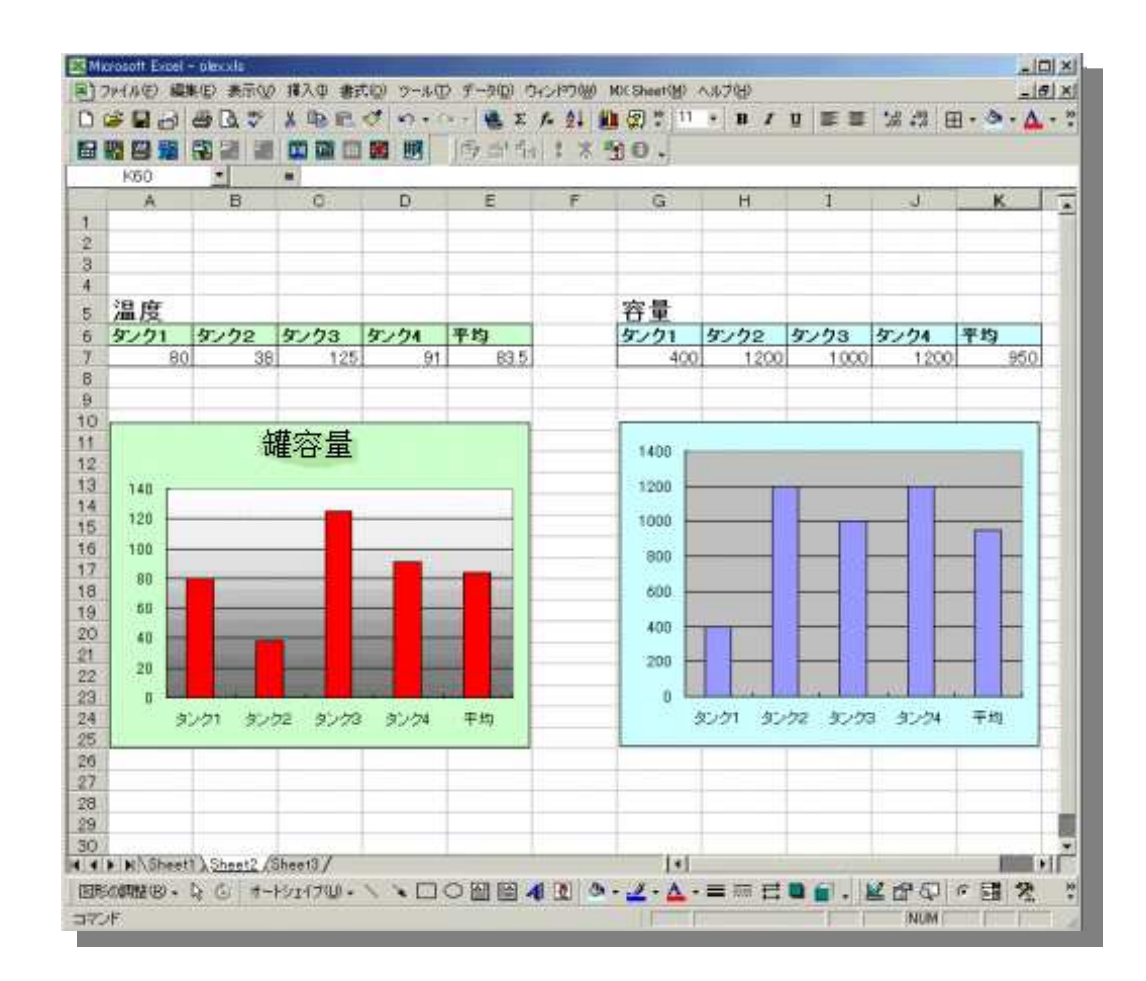

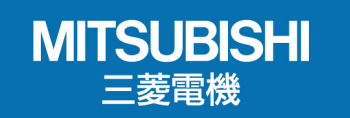

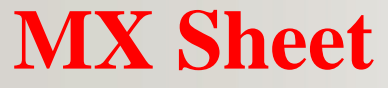

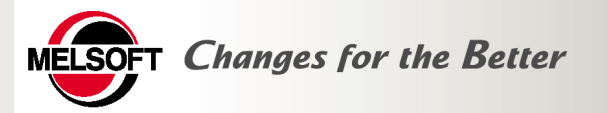

### 数据写入功能

设备配置数据设定,可使工作步骤的更改自动化

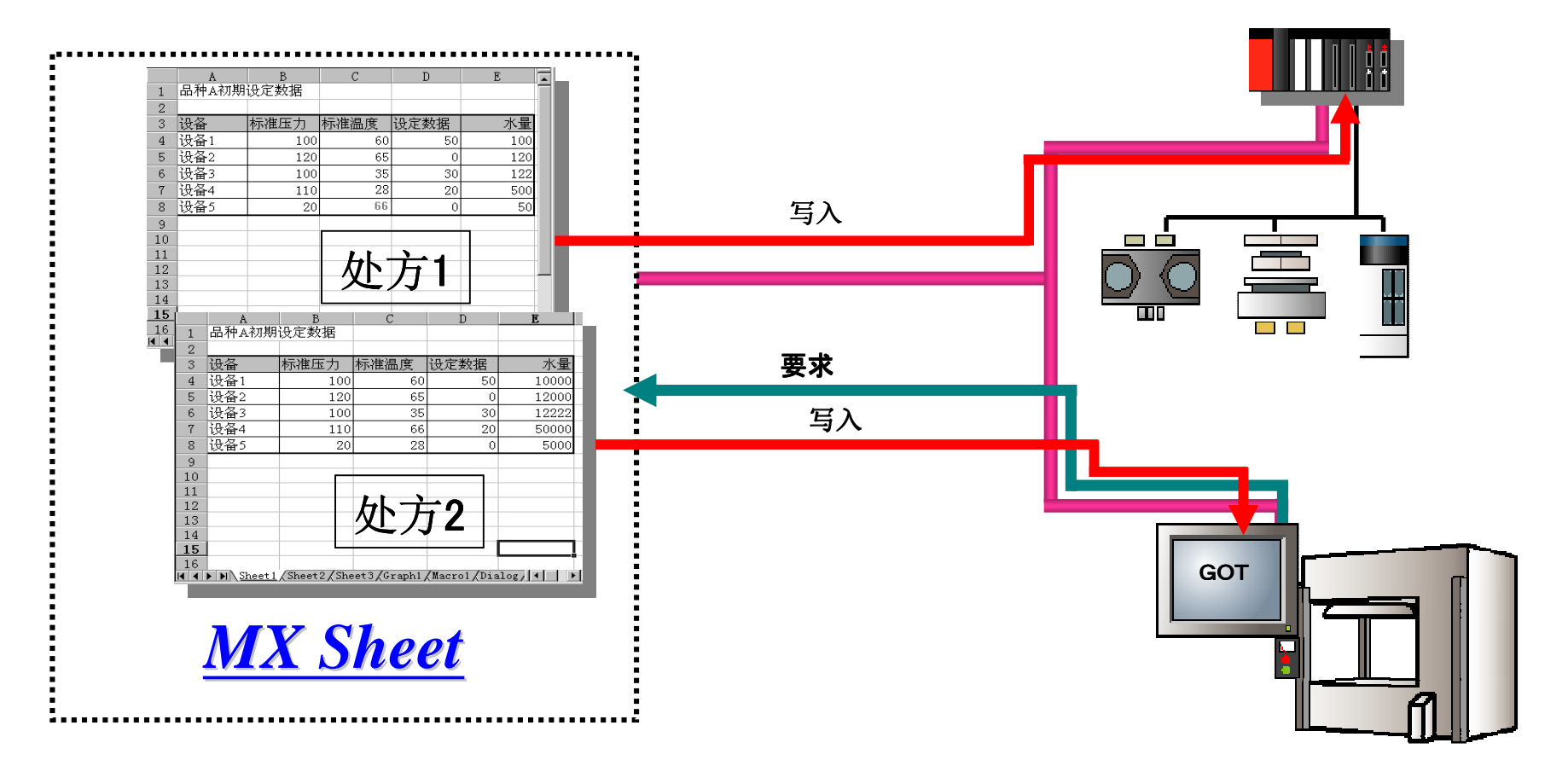

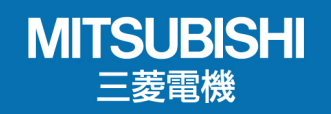

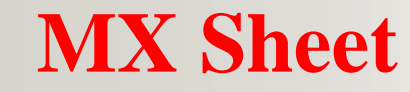

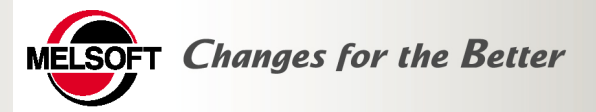

## 报警履历功能

### 保存故障发生的历史记录

将可编程控制器内的位信息作为警报信息存储在 **Excel** 上这对生产线的开工率等的分析十分有用

|    | A     | В                     | С       | D    |
|----|-------|-----------------------|---------|------|
| 1  | 发生/恢复 | 发生时间                  | 报警      | 程度   |
| 2  | 发生    | 2002/4/1 Mon 08:00:12 | 阀门A故障   | 严重故障 |
| 3  | 发生    | 2002/4/1 Mon 08:06:20 | 生产线A停止  | 部分故障 |
| 4  | 发生    | 2002/4/1 Mon 08:09:38 | 生产线B停止  | 部分故障 |
| 5  | 恢复    | 2002/4/1 Mon 08:18:12 | 生产线A停止  | 部分故障 |
| 6  | 发生    | 2002/4/1 Mon 08:29:43 | 罐A异常    | 严重故障 |
| 7  | 恢复    | 2002/4/1 Mon 08:41:03 | 生产线B停止  | 部分故障 |
| 8  | 恢复    | 2002/4/1 Mon 09:09:32 | 阀门A故障   | 严重故障 |
| 9  | 发生    | 2002/4/1 Mon 09:15:02 | 包装生产线停止 | 普通故障 |
| 10 | 发生    | 2002/4/1 Mon 09:15:36 | 生产线C停止  | 轻微故障 |
| 11 | 恢复    | 2002/4/1 Mon 10:09:06 | 包装生产线停止 | 普通故障 |
| 12 | 恢复    | 2002/4/1 Mon 10:09:39 | 生产线C停止  | 轻微故障 |
| 13 |       |                       |         |      |
| 14 |       |                       |         |      |
| 15 |       |                       |         |      |

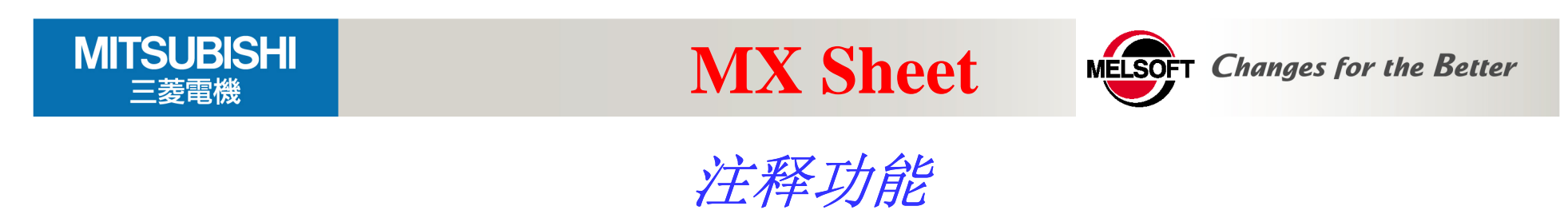

## 可转换为对应于软元件数据值的语言并在**Excel**上显示出来,能一目了然地了解远处现场的工作状况

|    | A    | В    | С |
|----|------|------|---|
| 1  |      |      |   |
| 2  | 储水池水 | 量    |   |
| 3  |      |      |   |
| 4  | 储水池A | 容量超出 |   |
| 5  | 储水池B | 正常值  |   |
| 6  | 储水池C | 容量超出 |   |
| 7  | 储水池D | 容量不足 |   |
| 8  |      |      |   |
| 9  | 水温   |      |   |
| 10 |      |      |   |
| 11 | 储水池A | 温度偏低 |   |
| 12 | 储水池B | 温度正常 |   |
| 13 | 储水池C | 温度偏低 |   |
| 14 | 储水池D | 温度正常 |   |
| 15 |      |      |   |

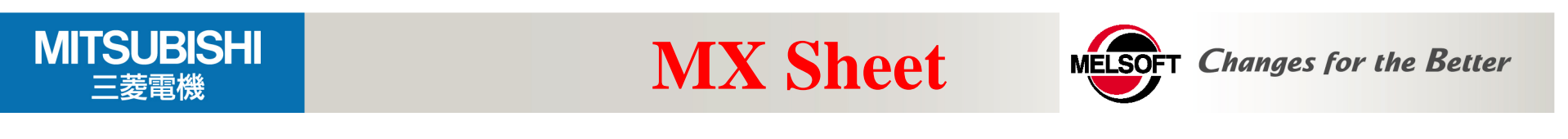

### 自动保存/自动打印功能

自动保存按照指定时刻或可编程控制器发出触发条件**Excel**上显示出来的数据。

可用来实现日报和试验结果表的制作和存储的自动化

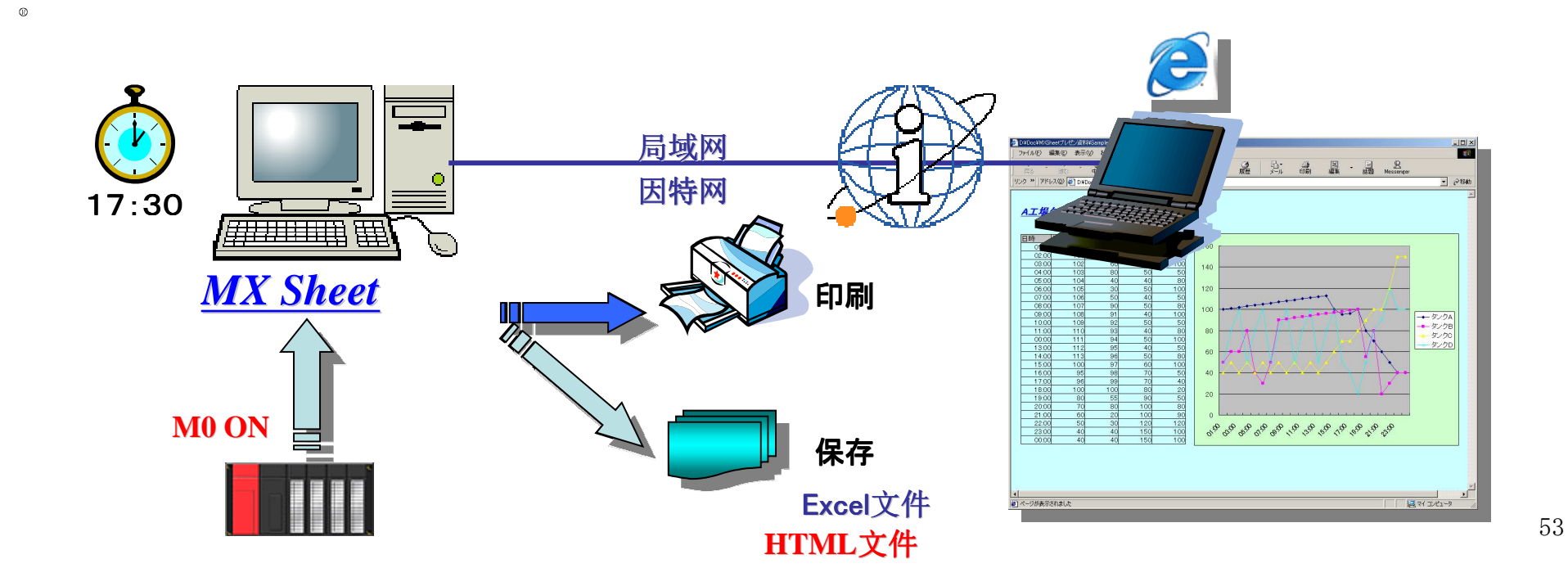

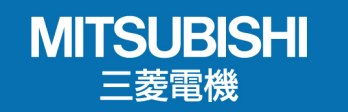

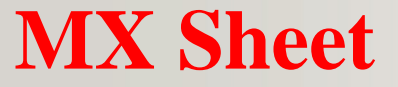

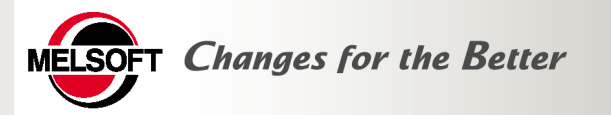

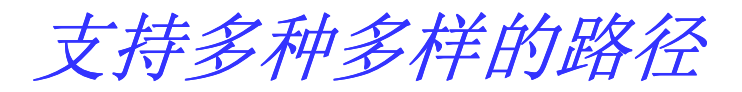

## 因为MX Sheet支持MX Component支持的全部CPU、软元件、通信路径,所以能灵活适应现有的系统和客户今后要构建的系统。

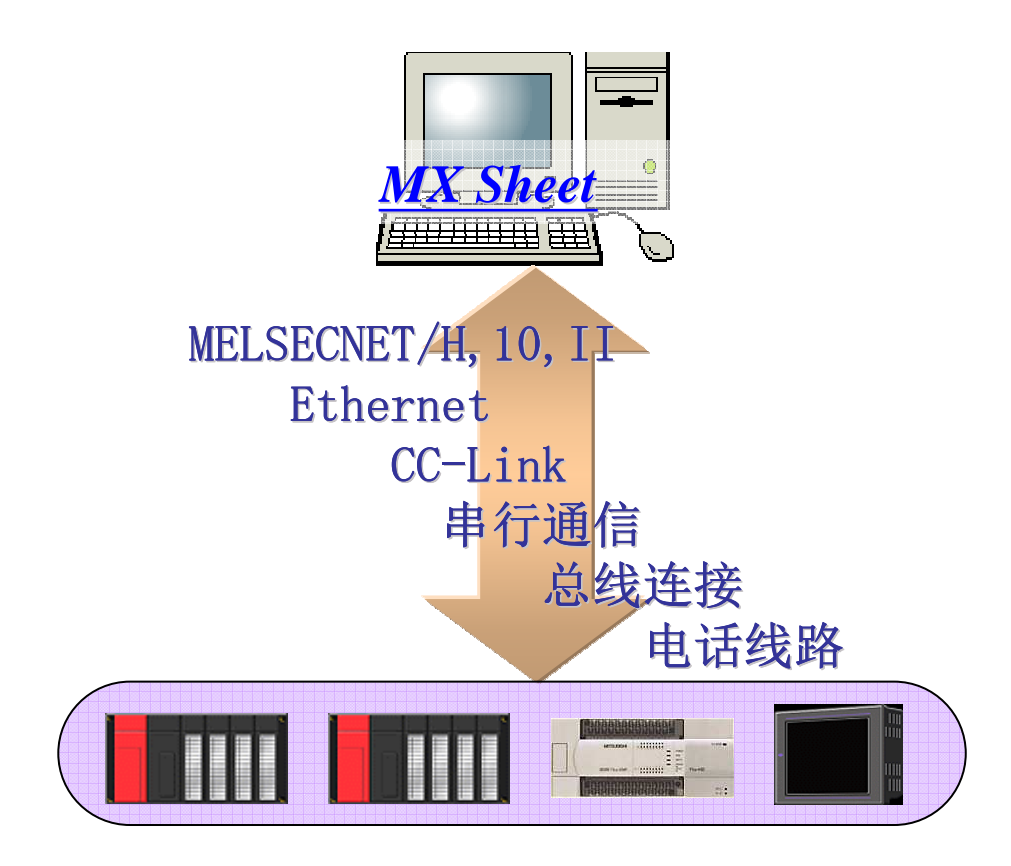

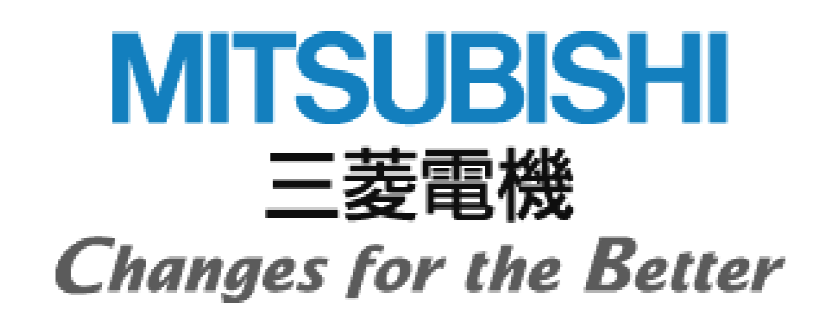